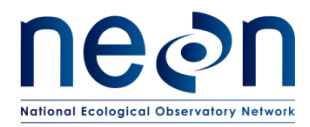

# AOS PROTOCOL AND PROCEDURE: STREAM DISCHARGE

| PREPARED BY        | ORGANIZATION | DATE       |
|--------------------|--------------|------------|
| Nick Harrison      | AQU          | 09/28/2017 |
| Dylan Monahan      | AQU          | 02/03/2017 |
| Michael Fitzgerald | AQU          | 10/07/2016 |
| Ryan Utz           | AQU          | 01/22/2013 |
| Glenn Patterson    | AQU          | 05/18/2011 |
| Keli Goodman       | AQU          | 03/30/2011 |

| APPROVALS     | ORGANIZATION | APPROVAL DATE |
|---------------|--------------|---------------|
| Kate Thibault | SCI          | 10/11/2018    |
| Mike Stewart  | SE           | 10/10/2018    |
|               |              |               |
|               |              |               |

| RELEASED BY  | ORGANIZATION | RELEASE DATE |
|--------------|--------------|--------------|
| Anne Baslely | СМ           | 10/11/2018   |

See configuration management system for approval history.

The National Ecological Observatory Network is a project solely funded by the National Science Foundation and managed under cooperative agreement by Battelle. Any opinions, findings, and conclusions or recommendations expressed in this material are those of the author(s) and do not necessarily reflect the views of the National Science Foundation.

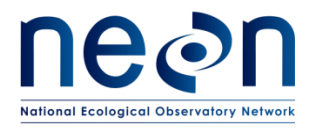

# Change Record

| REVISION | DATE       | ECO #     | DESCRIPTION OF CHANGE                                                                                                    |
|----------|------------|-----------|----------------------------------------------------------------------------------------------------|
| Α        | 02/06/2014 | ECO-01092 | Initial release                                                                                                    |
| В        | 01/26/2015 | ECO-02636 | Migration to new protocol template                                                                                                    |
| С        | 02/29/2016 | ECO-03662 | Baseline of protocol following FOPs review                                                                                                    |
| D        | 02/03/2017 | ECO-04480 | Updated to new template; changes to sampling frequency, point of zero flow, removal of 3 depth sampling                                                                                                    |
| E        | 09/28/2017 | ECO-05292 | Baseline update of protocol sent to FOPS for review.<br>Made slight revisions to Sections 1.1, 4.1, 4.2, 4.4, 4.5.<br>Added definitions to Section 2.4. Included language on<br>continuous discharge calculation to Section 3. Section 7:<br>re-organized content throughout; added instrument-<br>specific steps to flowmeter setup and measurement<br>procedures; refined calibration procedures (did not<br>change); added list of common data entry errors to post-<br>measurement review section based on NEON-9064;<br>replaced Figure 7 with one that shows equations and<br>natural control segments; revised PZF procedure based<br>on NEON-8821; added additional language on natural<br>control types and how they affect ratings; added<br>additional steps to data entry and verification based on<br>NEON-9064. Added Appendix A which introduces plan<br>for measuring river discharge. Added additional citations<br>into References section. Made slight revisions to<br>Appendix B. Removed Appendix C. |
| F        | 10/11/2018 | ECO-05687 | Section A.2: removed the requirement that >30% of<br>velocity measurement stations within a discharge<br>transect must contain velocity values >0.01 m/s in order<br>for a discharge measurement to be conducted. Parser<br>validation code now flags measurements that contain<br>such low-velocity values. Section A.3: increased<br>minimum filer parameter settings to 40 seconds based<br>on standards set forth by the USGS. Section A.5: clarified<br>station spacing requirements given wetted widths of<br>channel.<br>Section A6: updated equipment list for wadable<br>discharge measurements; Section A7: provided                                                                                                    |

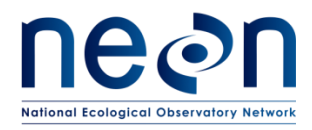

| instructions on how to setup first and last measurement   |
|-----------------------------------------------------------|
| stations given undercut left and right banks within the   |
| discharge transect; clarified the example that illustrate |
| one and two-point velocity measurement techniques.        |
| Removed point of zero flow calculation requirement and    |
| instructions- this offset is now calculated within the    |
| stage-discharge rating curve code for each aquatic site.  |
| Point of zero flow calculations are no longer required to |
| be measured by field ecologists. Added Appendix B:        |
| measuring discharge at NEON large river sites using       |
| acoustic Doppler current profilers from a piloted boat;   |
| cross-referenced all Tables and Figures.                  |

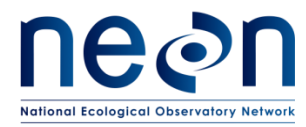

#### 1 TABLE OF CONTENTS

| 2 | OVI                         | ERVIEW1                                                        |  |  |  |
|---|-----------------------------|----------------------------------------------------------------|--|--|--|
|   | 2.1                         | Background1                                                    |  |  |  |
|   | 2.2                         | Scope1                                                         |  |  |  |
|   | 2.2.                        | 1 NEON Science Requirements and Data Products                  |  |  |  |
|   | 2.3                         | Acknowledgments2                                               |  |  |  |
| 3 | REL                         | ATED DOCUMENTS AND ACRONYMS                                    |  |  |  |
|   | 3.1                         | Applicable Documents                                           |  |  |  |
|   | 3.2                         | Reference Documents                                            |  |  |  |
|   | 3.3                         | Acronyms                                                       |  |  |  |
|   | 3.4                         | Definitions                                                    |  |  |  |
| 4 | ME                          | THOD – WADEABLE STREAMS4                                       |  |  |  |
| 5 | SAN                         | MPLING SCHEDULE – WADEABLE STREAMS                             |  |  |  |
|   | 5.1                         | Sampling Frequency and Timing7                                 |  |  |  |
|   | 5.2                         | Criteria for Determining Onset and Cessation of Sampling7      |  |  |  |
|   | 5.3                         | Timing for Laboratory Processing and Analysis8                 |  |  |  |
|   | 5.4                         | Sampling Specific Concerns                                     |  |  |  |
|   | 5.5                         | Factors That May Negatively Impact Measurement Results:8       |  |  |  |
|   | 5.6                         | Criteria for Permanent Reallocation of Sampling Within a Site8 |  |  |  |
| 6 | SAF                         | ETY9                                                           |  |  |  |
| 7 | PER                         | SONNEL AND EQUIPMENT                                           |  |  |  |
|   | 7.1                         | Equipment10                                                    |  |  |  |
|   | 7.2                         | Training Requirements12                                        |  |  |  |
|   | 7.3                         | Specialized Skills                                             |  |  |  |
|   | 7.4                         | Estimated Time12                                               |  |  |  |
| 8 | STA                         | NDARD OPERATING PROCEDURES                                     |  |  |  |
| 9 | 9 REFERENCES                |                                                                |  |  |  |
| Α | APPENDIX A QUICK REFERENCES |                                                                |  |  |  |

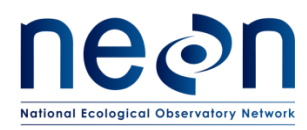

| APPENDI | X B RIVER DISCHARGE                                                            |
|---------|--------------------------------------------------------------------------------|
| B.1     | Introduction                                                                   |
| B.2     | Required Equipment and Materials                                               |
| B.3     | Methods: Pre-Measurement Setup41                                               |
| B.4     | Methods: ADCP Serial Connections Setup42                                       |
| B.5     | Methods: Trimble GPS Receiver and Tornado Antennae Setup43                     |
| B.6     | Methods: Starting a New Measurement in WinRiver II46                           |
| B.7     | Methods: Pre-Measurement QAQC49                                                |
| B.7.1   | Setting the ADCP Clock                                                         |
| B.7.2   | Execute an ADCP Test                                                           |
| B.7.3   | Calibrate the Compass                                                          |
| B.7.4   | Perform a Moving Bed Test53                                                    |
| B.7.5 C | Onfigure the Reference Navigation57                                            |
| B.8     | Methods: Collecting Stream Discharge Data57                                    |
| B.8.1 B | egin Acquiring Data                                                            |
| B.8.3 ⊦ | lold Position at the Starting Channel Edge61                                   |
| B.8.4 C | ross the Channel61                                                             |
| B.8.5 ⊦ | lolding Position at the Ending Channel Edge62                                  |
| B.8.6 C | collect At Least Three Additional Transects (Minimum of Four Total Required)63 |
| B.8.7 E | valuate Whether More Than Four Transects Are Required64                        |
| B.8.7 T | ransect Locations                                                              |
| B.9     | Methods: Field Data Review                                                     |
| B.10    | Methods: Uploading the Measurement File69                                      |

# LIST OF TABLES AND FIGURES

| Table 1. Required sampling frequency for wading discharge measurements at NEON aquatic sites wit | th |
|--------------------------------------------------------------------------------------------------|----|
| wadeable streams                                                                                 | 7  |
| Table 2. Equipment list – Field equipment                                                        | 10 |
| Table 3. Station spacing relative to wetted width                                                | 21 |

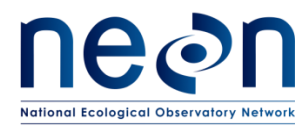

| Table 4. Velocity point methods are based on station depth.                | .24  |
|----------------------------------------------------------------------------|------|
| Table 5. Equipment list – Field equipment for river discharge measurement. | . 39 |

| Figure 1. Discharge transects must be placed on a run or riffle associated with the pool that the staff    |
|----------------------------------------------------------------------------------------------------|
| gauge and pressure transducer is placed                                                                    |
| Figure 2. Velocity meter and the thumbscrew that attaches it to the wading rod                             |
| Figure 3. Hach FH950 velocity meter showing the "Start" menu16                                             |
| Figure 4. Example of well-distributed stations across a discharge transect that exhibits laminar flow. S0- |
| S12 represent stations and dashed rectangles represent sub-sections                                        |
| Figure 5. Example of un-even station spacing due to un-even flow distribution across the discharge         |
| transect                                                                                                   |
| Figure 6. Wading rod adjustments at 60% (one-point), and 20% and 80% (two-point) depths. Station           |
| depth = 0.72m25                                                                                            |
| Figure 7. Example of stage-discharge rating curve. Circles indicate discharge measurements collected       |
| across a wide range of gauge heights. Rating equations for each of the three distinct segments are         |
| shown representing low, medium, and high flow regimes. In this example, a section control governs the      |
| stage-discharge relationship during the low-flow regime and the main channel control becomes de-           |
| activated at higher stages when as the streamflow tops the banks. Once flow exceeds the channel            |
| capacity the stage-discharge relationship is governed by floodplain channel control                        |
| Figure 8. Schematic representation of control range in a rating curve. (Illustration: Braca 2008)          |
| Figure 9. ADCP to PC serial cables. Make sure that an RS-232 adapter (blue and white 9-Pin male to USB     |
| with FTDI driver) is included in this set. Also included are the 12V batter connectors (red and black      |
| clamps) as well as the cable that connects to the ADCP (black covered cable with a loop on the end)42      |
| Figure 10. Trimble to PC connection serial cables. This set contains three cables that must be attached:   |
| the Trimble to 9-pin (male); the 9-pin (female) to 9-pin (female); and the RS-232 9-pin (male) to USB43    |
| Figure 11. Verify that NMEA output is activated on the Trimble receiver                                    |
| Figure 12. Proper setup of the Trimble receiver using the three serial cables                              |
| Figure 13. Above: Proper compass calibration and Magnetic Variation coupled with good GPS data –           |
| lines are in agreement. Below: Poor compass calibration and/or Magnetic Variation is not set correctly.    |
| Lines are not in agreement. Check calibration, Magnetic Variation value, and potential Moving Bed          |
| conditions. Check GPS coverage, latency, and satellite conditions52                                        |
| Figure 14. Illustration of the Loop Moving Bed Test procedure54                                            |
| Figure 15. Left: A moving bed is likely present (not open loop); Right: a moving bed is not likely present |
| (note closed loop)54                                                                                       |
| Figure 16. Loop Test Result window                                                                         |
| Figure 17. Velocity Contour Graph                                                                          |
| Figure 18. Velocity Tabular Display showing two good bins in red indicating that the location is valid     |
| transect start and end point. Note the discharge values in the far right columns60                         |
| Figure 19. Water Speed vs. Boat Speed graph. Above: Improper technique. The boat speed (purple             |
| line) is erratic and higher than the water velocity (red line). Below: Proper technique. Maintain an even  |

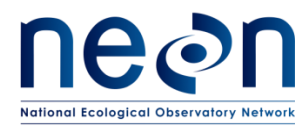

| Title: AOS Protocol and Procedure: Stream Discharge |                    | Date: 10/11/2018 |
|-----------------------------------------------------|--------------------|------------------|
| NEON Doc. #: NEON.DOC.001085                        | Author: N.Harrison | Revision: F      |

boat speed so that the purple and red lines are more in line and boat speed remains generally lower

| than water speed                                                                                     | 62     |
|----------------------------------------------------------------------------------------------------|--------|
| Figure 20. Defining transect locations.                                                              | 66     |
| Figure 21. Editing transect locations.                                                               | 67     |
| Figure 22. Loading location files                                                                    | 68     |
| Figure 23. A black line is displayed between saved transect locations in the Ship Track display wind | low.68 |

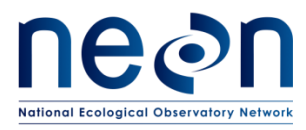

# 2 OVERVIEW

#### 2.1 Background

The degree to which streamflow, or discharge, affects the structure of stream and river ecosystems cannot be overstated. Stream ecologists consider discharge a master variable, as varying rates of discharge directly affect the physical, chemical, and thermal attributes of the stream ecosystems. High flow events have the ability to entirely reshape the physical habitat of streams by repositioning large woody debris, sediment, and boulders within the active channel, or the active channel itself. Flow rates often directly affect water temperatures, particularly during flood and low-flow events (Poole and Berman 2001). Surface water discharge rates directly affect flow through the hyporheic zone (space between sediments in the benthic zones of streams) as well, where microbial activity is concentrated. Consequently, discharge can directly affect nutrient cycling in streams (Grimm and Fisher 1984). Because of these and other interactions between discharge and the physicochemical attributes of streams, flow regime characteristics have been found to be significantly correlated with life history attributes of stream-dwelling organisms such as fishes (Mims and Olden 2012).

Flow regimes in stream and rivers worldwide are rapidly changing due to environmental stressors, consequentially affecting the ecological services these systems support. Climate change impacts the timing, magnitude, and severity of flood and drought events with profound consequences for lotic ecosystems. For example, peak flows in western North American rivers are consistently occurring earlier in the spring (Clow 2010) and these changes may significantly alter the habitat suitability for species such as cutthroat trout (Zeiglar et al. 2012). Land use change from natural cover to human-dominated landscapes can also affect discharge. Impervious surfaces (such as roads and rooftops) in urban landscapes transfer water directly to stream channels, resulting in elevated flood frequencies and magnitudes (Schoonover et al. 2006). Agricultural lands may also impact flow regimes either by reducing flows directly through withdrawals or elevating flow when soils become compacted (Dodds et al. 2004). All flow regime changes associated with land use substantially impact the biological communities that reside in the receiving waters (Cuffney et al. 2010, Dodds et al. 2004).

Because discharge is fundamentally important to stream ecosystems, NEON will calculate discharge in all rivers and stream sites within the Observatory. The discharge data product will be a crucial input to a number of additional high-level NEON data products, such as stream metabolism and nutrient fluxes. Consequently, discharge represents a critical component in the NEON Aquatic Observation System.

#### 2.2 Scope

This document provides a change-controlled version of Observatory protocols and procedures. Documentation of content changes (i.e. changes in particular tasks or safety practices) will occur via this change-controlled document, not through field manuals or training materials.

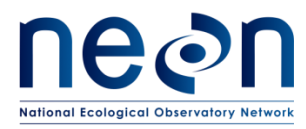

# 2.2.1 NEON Science Requirements and Data Products

This protocol fulfills Observatory science requirements that reside in NEON's Dynamic Object-Oriented Requirements System (DOORS). Copies of approved science requirements have been exported from DOORS and are available in NEON's document repository, or upon request.

Execution of this protocol procures samples and/or generates raw data satisfying NEON Observatory scientific requirements. These data and samples are used to create NEON data products, and are documented in the NEON Scientific Data Products Catalog (RD[03]).

#### 2.3 Acknowledgments

NEON acknowledges the current definitive work on this topic, "Discharge Measurements at Gaging Stations", U.S. Geological Survey Techniques and Methods Book 3, Chapter A8, by D. Phil Turnipseed and Vernon B. Sauer (2010).

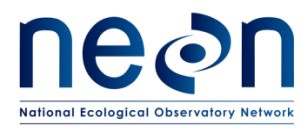

#### 3 RELATED DOCUMENTS AND ACRONYMS

#### **3.1** Applicable Documents

Applicable documents contain higher-level information that is implemented in the current document. Examples include designs, plans, or standards.

| AD[01] | NEON.DOC.004300 | EHS Safety Policy and Program Manual              |
|--------|-----------------|---------------------------------------------------|
| AD[02] | NEON.DOC.004316 | Operations Field Safety and Security Plan         |
| AD[03] | NEON.DOC.000724 | Domain Chemical Hygiene Plan and Biosafety Manual |
| AD[04] | NEON.DOC.050005 | Field Operations Job Instruction Training Plan    |
| AD[05] | NEON.DOC.004104 | NEON Science Performance QA/QC Plan               |

#### **3.2** Reference Documents

Reference documents contain information that supports or complements the current document. Examples include related protocols, datasheets, or general-information references.

| RD[01] | NEON.DOC.000008 | NEON Acronym List                                      |  |
|--------|-----------------|--------------------------------------------------------|--|
| RD[02] | NEON.DOC.000243 | NEON Glossary of Terms                                 |  |
| RD[03] | NEON.DOC.005003 | NEON Scientific Data Products Catalog                  |  |
| RD[04] | NEON.DOC.001271 | NEON Protocol and Procedure: Manual Data Transcription |  |
| RD[05] | NEON.DOC.001646 | General AQU Field Metadata Sheet                       |  |

# 3.3 Acronyms

| Acronym                                      | Definition                              |
|----------------------------------------------|-----------------------------------------|
| LEW                                          | Left edge of water (looking downstream) |
| P&P                                          | Procedure and Protocol                  |
| REW Right edge of water (looking downstream) |                                         |
| USGS                                         | U.S. Geological Survey                  |
| SDRC                                         | Stage Discharge Rating Curve            |

#### 3.4 Definitions

**Area (A):** The cross-sectional area of a stream or a subsection of a stream. For a rectangular subsection, it is the width times the depth. For an irregular cross-section, it is the summation of a series of subsection areas, or the width times the average depth.

**Control:** A specific section of a stream channel, located downstream from the staff gauge that controls the relation between gauge height and discharge at the staff gauge.

**Depth (D):** The depth of the water column at a particular point, measured from the water surface to the stream bottom.

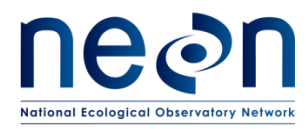

**Discharge (Q):** (streamflow) The volume of water flowing through a cross-section during a given period of time, measured in units of volume per unit time, such as cubic feet per second, cubic meters per second, liters per second, gallons per minute, or acre-feet per year. Discharge is computed as velocity x area.

**Left edge of water (LEW):** The edge of the stream that is on the observer's left when looking downstream.

**Right edge of water (REW):** The edge of the stream that is on the observer's right when looking downstream.

**Stage:** (i.e. stream height, water level) Height of a stream or river relative to a fixed point. Stage can be measured at a single point in time by reading the water level on a calibrated staff gauge mounted in the stream channel, or by using a weighted measuring tape to measure down from a fixed point to the water surface. Stage can also be measured continuously with a pressure, optic or acoustic sensor, or a staff gauge.

**Stage Discharge Rating Curve (SDRC):** An empirical relationship (formula) between a stream stage and the associated discharge at given stage, which allows automated measurements of stage to be converted to discharge.

**Station:** A location along the stream discharge measurement transect where velocity and depth are measured and area and streamflow are calculated. Station, or vertical, spacing is dependent on the wetted width of the channel and velocity distribution throughout the transect.

**Thalweg:** The line that connects the deepest part of the active channel.

**Transect:** The stream cross-section under the measuring tape stretched across the measuring section, along which velocity measurements are made to compute discharge.

**Velocity (V):** The speed of water flowing past a point along the transect, measured in liters per second.

**Wetted Width**: Width of a stream channel that contains water. As water levels fluctuate in streams, the wetted width may as well, depending on the cross-sectional shape of the channel.

# 4 METHOD – WADEABLE STREAMS

A continuous record of stream discharge is derived using discharge measurement and observed gauge height data collected by field technicians and raw depth data collected by *in-situ* pressure transducers at each NEON aquatic site that contains a wadeable stream. Stage-discharge rating curves are developed that regress observed gauge heights (or stage) against a measurement of streamflow, or discharge. To build a stage-discharge rating curve NEON field personnel measure discharge data across a wide range of stream stage levels. These sampling events are known as wading surveys. During a wading survey

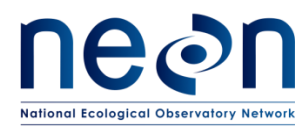

discharge is a calculated metric obtained from a series of stream velocity and area measurements collected along a fixed cross-section in the stream (Figure 1). Velocity and area measurements are then integrated into a single value of stream discharge that is associated with the gauge height (or stage) during the measurement.

Once the rating curve is established, and barring significant changes in channel morphology due to stochastic events, a single measurement of water column depth in the stream channel is sufficient to estimate streamflow. Hence, a pressure transducer located at a fixed location in the stream is able to yield a continuous estimate of stream discharge by measuring water depth.

Each NEON aquatic site contains an in-stream staff gauge that is located in a fixed positioned near a Level Troll which automatically measures and logs absolute pressure values *in-situ* at one-minute intervals throughout the year, or while water is present within the sub-reach. Absolute pressure data is converted to raw depth using CAL/VAL calibration coefficients. During each wading survey technicians record gauge height. The raw depth values derived from the pressure transducer are regressed against gauge height measurements collected throughout the water year to derive an equation that transforms raw depth to stage. A continuous record of stream discharge is derived by applying stage-discharge rating equations to continuous stage data. During the site characterization period, in-stream and barometric pressure is measured at 15-minute intervals by HOBO transducers which provide data that is converted to continuous stage and discharge in a similar manner.

The purpose of this protocol is to provide detailed instructions on how to successfully implement a discharge wading survey. This involves pre-deployment and post-measurement review, step-by-step field methods, data entry procedures, troubleshooting, instrument quality assurance plans, and safety guidelines specific to NEON sites and personnel. The methods detailed in this document follow the United States Geological Society (USGS) protocols (Rantz et al. 1982, Turnipseed and Sauer, 2010).

Wading surveys involve positioning a velocity meter sensor attached to a rod in the flowing stream. The velocity meter is designed to measure the speed of water around the sensor tip, yielding an instantaneous localized velocity measurement. To obtain an estimate of total stream discharge within the cross-section, the stream is divided laterally into sub-sections. Within each sub-section, an instantaneous velocity magnitude is obtained and transformed to a volumetric discharge magnitude by applying the velocity across the full sub-section area. Total stream discharge is then calculated by summing up the discrete volumetric discharges for each sub-section. Should site-specific conditions become unfavorable for wading surveys, such as insufficient water levels or velocities, alternative methods may need to be performed. Science staff will make this decision based on site conditions and site constraints.

While the rating curve is under initial development, it is particularly important to perform wading surveys frequently in order to form the basis of the stage-discharge relationship. NEON's target is to conduct 24 discharge surveys over a wide range of stage levels until Science has approved a valid SDRC.

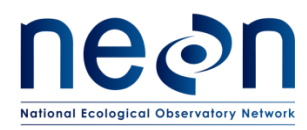

Once the rating curve has undergone this initial development, it is important to check the rating periodically, as it may shift due to scour, aggradation, or other changes in channel geometry. Channel morphology in streams with unconsolidated bed materials is expected to fluctuate (to varying degrees) on an annual and storm-event basis. As a result, rating curves for these channel types will require more frequent measurements than those for bedrock channels, which are more stable. NEON's target is to use wading surveys to verify the rating curve twelve (12) times per year across a range of stages. Discharge surveys that occur during and following high-flow events (which may substantially alter channel geometry) are especially important for detecting shifts in the stage-discharge relationship.

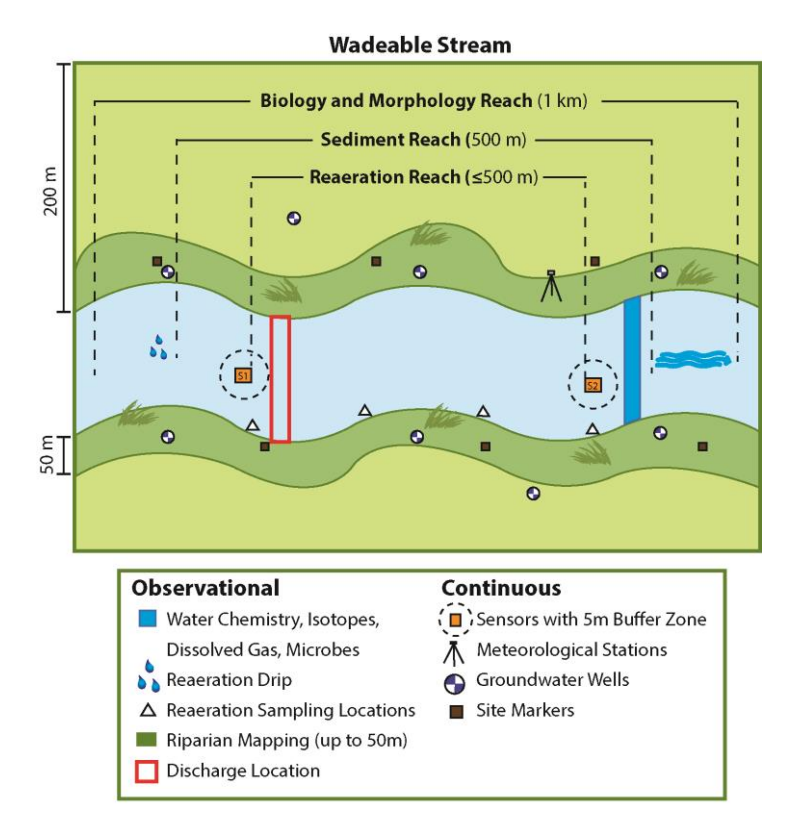

Figure 1. Discharge transects must be placed on a run or riffle associated with the pool that the staff gauge and pressure transducer is placed.

Standard Operating Procedures (SOPs), in Section 7 of this document, provide detailed step-by-step directions, contingency plans, sampling tips, and best practices for implementing this sampling procedure. To collect an accurate discharge measurement, field technicians must follow the protocol and associated SOPs. Use NEON's problem reporting system to resolve any field issues associated with implementing this protocol.

The value of NEON data hinges on consistent implementation of this protocol across all NEON domains, for the life of the project. It is therefore essential that field personnel carry out this protocol as outlined

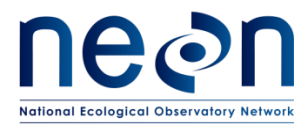

in this document. In the event that local conditions create uncertainty about carrying out these steps, it is critical that technicians document the problem and enter it in NEON's problem tracking system.

Quality assurance will be performed on data collected via these procedures according to the NEON Science Performance QA/QC Plan (AD[05]).

# 5 SAMPLING SCHEDULE – WADEABLE STREAMS

# 5.1 Sampling Frequency and Timing

Stream discharge must be measured at aquatic sites with wadeable streams a minimum of twenty-four (24) times in order to establish an SDRC followed by twelve (12) times per year to validate and refine the rating (Table 1). After the first year of sampling, the SDRC will be reviewed and approved by NEON Science. If SDRC is not approved by Science, then Science will request that field operations staff schedule additional sampling bouts to fill in data gaps needed to improve the SDRC.

Following each sampling bout after the SDRC has been established, field technicians must compare the measured discharge value to the predicted value derived from the rating. Consecutive discharge sampling bouts that yield discharge values greater than ± 10% of the predicted value may be an indication that the stage-discharge relationship at a given site has changed, or shifted. Sampling frequency must then be increased in order to validate a potential shift, which, if validated, would result in a new rating equation. Shift validation typically involves targeting sampling bouts to occur during stage levels. If a rating shift is validated Science will direct field operations staff to increase annual sampling frequency to 24 measurements. More information regarding identifying and reporting potential rating shifts is available in SOP A.8.

| Table 1. Reg | uired same | oling fr | eauencv | for wading | g discharg | e measurement | s at NEON | aquatic sites | with wadeable | streams. |
|--------------|------------|----------|---------|------------|------------|---------------|-----------|---------------|---------------|----------|
|              |            |          |         |            | ,          | ••            |           |               |               |          |

| Domains                              | Sampling Dates           | Sampling Bouts per Year |
|--------------------------------------|--------------------------|-------------------------|
| All Domains: pre-SDRC establishment  | Year-round (as feasible) | 24                      |
| All Domains: post-SDRC establishment | Year-round (as feasible) | 12                      |

# 5.2 Criteria for Determining Onset and Cessation of Sampling

- Data collection:
  - a) Is there flowing water in the stream channel? If <u>NO</u> then <u>STOP</u>; If <u>YES</u>, <u>proceed</u> to (1b)
  - b) Is the staff gauge absent from the site or has it been displaced in any way? If <u>YES</u> then <u>STOP</u>, if <u>NO</u>, proceed to (1c)
  - c) Is >30% of the transect at a depth >0.06m? If <u>NO</u> then <u>consider implementing PZF</u> <u>methodology</u>; if <u>YES</u>, <u>proceed</u> to (1d)
  - d) Is there sufficient time to collect a discharge survey? If <u>NO</u> then <u>STOP</u>; if <u>YES</u>, <u>perform</u> <u>discharge survey</u>

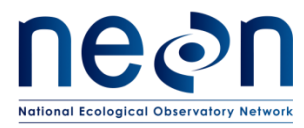

# 5.3 Timing for Laboratory Processing and Analysis

There is no domain lab processing for this protocol.

#### 5.4 Sampling Specific Concerns

 If technicians determine that logs, boulders, thick ice and or other submerged objects immediately upstream or downstream of the transect influence the streamflow at the specific measurement station, do no collect a discharge measurement. Technicians shall submit a trouble ticket that includes pictures or videos of the obstruction, and consult with Science.

#### 5.5 Factors That May Negatively Impact Measurement Results:

- Rapidly changing stage (> ~0.10m) during the discharge measurement;
- Velocities that are outside the range of the flowmeter to accurately measure;
- Dropping equipment into the stream;
- Heavy precipitation;
- Severe cold or wind;
- People or animals approaching the sampler while in the stream;
- Low or dead batteries in the current meter;
- Errors in reading or entering data in the handheld velocity meter;
- Using the meter in the wrong mode, such as getting readings in English rather than metric units;
- Failure to read or set the depth on the wading rod in the correct manner;
- Failure to stretch the tape line perpendicular to the direction of flow;
- Improper site selection (too slow, too shallow, effects of backwater, too turbulent, too many rocks and eddies, undercut banks, bends, large woody debris, other obstructions);
- Insufficient attention to the protocol

#### 5.6 Criteria for Permanent Reallocation of Sampling Within a Site

Discharge sampling will occur on the schedule described above at one location per site. Ideally, sampling will occur at these sampling locations for the lifetime of the Observatory (core sites) or the duration of the site's affiliation with the NEON project (relocatable sites). However, circumstances may arise requiring that sampling within a site be re-located from one particular location to another. In general, sampling is considered to be compromised when sampling at a location becomes so limited that data quality is significantly reduced. If sampling at a given transect becomes compromised, a trouble ticket should be submitted by Field Operations to Science.

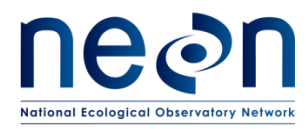

There are two main pathways by which sampling can be compromised. Sampling locations can become inappropriately suited to answer meaningful biological questions (i.e., a high flow event significantly alters the discharge cross-section), or sampling locations may become located in areas that are logistically impossible to sample on a schedule that that is biologically meaningful.

# 6 SAFETY

This document identifies procedure-specific safety hazards and associated safety requirements. It does not describe general safety practices or site-specific safety practices.

Activities in streams should only be performed when flow conditions are safe. Do not attempt to wade a stream where (velocity x depth) is  $\geq$  10 ft2/s (0.93 m2/s)

Personnel working at a NEON site must be compliant with safe fieldwork practices as outlined in the Operations Field Safety and Security Plan (AD[02]) and EHS Safety Policy and Program Manual (AD[01]). Additional safety issues associated with this field procedure are outlined below. The Field Operations Manager and the Lead Field Technician have primary authority to stop work activities based on unsafe field conditions; however, all employees have the responsibility and right to stop their work in unsafe conditions.

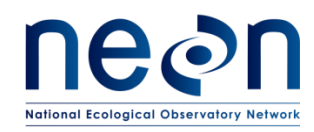

| Title: AOS Protocol and Procedure: S | Date: 10/11/2018   |             |
|--------------------------------------|--------------------|-------------|
| NEON Doc. #: NEON.DOC.001085         | Author: N.Harrison | Revision: F |

#### 7 PERSONNEL AND EQUIPMENT

#### 7.1 Equipment

Specific equipment is needed to implement the procedures in this document (Table 2). Equipment lists are organized by task. They do not include standard field and laboratory supplies such as charging stations, first aid kits, drying ovens, ultra-low refrigerators, etc.

#### Table 2. Equipment list – Field equipment

| Supplier              | Supplier<br>Number          | R/S | Description                                  | Purpose                               | Quantity | Special<br>Handling |
|-----------------------|-----------------------------|-----|----------------------------------------------|---------------------------------------|----------|---------------------|
|                       |                             |     | Durable iten                                 | ns                                    | •        | •                   |
|                       |                             | R   | Survey Tape (15-100m, site specific lengths) | Establishing the transect             | 1        | N                   |
| Amazon<br>Ben Meadows | B001JYXXH8<br>100952        | R   | Stakes                                       | Anchoring survey tape                 | 2        | N                   |
| McMaster-Carr         | 50065A21                    | S   | Clamps                                       | Attaching and securing tape to stakes | 2        | N                   |
| Grainger, W.W.        | 34A216                      | R   | 5 Gallon Bucket                              | Zero Calibration of sensor            | 1        | N                   |
| Hach Company          | 1040500195S<br>10405005950N | R   | Velocity Meter (Ex. Hach FH950.1)            | Measuring velocity                    | 1        | N                   |

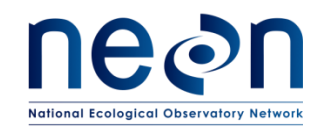

| Title: AOS Protocol and Procedure: S | Date: 10/11/2018   |             |
|--------------------------------------|--------------------|-------------|
| NEON Doc. #: NEON.DOC.001085         | Author: N.Harrison | Revision: F |

| Supplier                                                     | Supplier<br>Number | R/S | Description                                         | Purpose            | Quantity | Special<br>Handling |  |
|--------------------------------------------------------------|--------------------|-----|-----------------------------------------------------|--------------------|----------|---------------------|--|
| Fondriest<br>Environmental,<br>Inc.                          | 105-009            | R   | Top setting wading rod                              | Measuring velocity | 1        | N                   |  |
| Ben Meadows<br>Grainger<br>Forestry<br>Suppliers<br>Cabela's |                    | R   | Waders (per person)                                 | Safe wading        | 1        | N                   |  |
|                                                              |                    | R   | Personal Flotation Device (at sites where required) | Safe wading        | 1        | N                   |  |
|                                                              | Consumable items   |     |                                                     |                    |          |                     |  |
|                                                              |                    |     | No Consumable Items                                 |                    |          |                     |  |

R/S=Required/Suggested

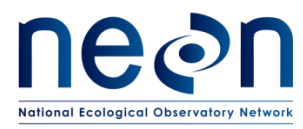

# 7.2 Training Requirements

All technicians must complete required safety training and protocol-specific training for safety and implementation of this protocol as required in Field Operations Job Instruction Training Plan (AD[04]).

Personnel should be:

- Trained in Water Safety Awareness
- Trained in making wading discharge measurements
- Adept at wading in streams.

#### 7.3 Specialized Skills

N/A

#### 7.4 Estimated Time

Once at the discharge site, one discharge transect should take from setup to completion between 0.5 and 1.75 hours. Time spent will increase if the technician needs to sample the transect more than once.

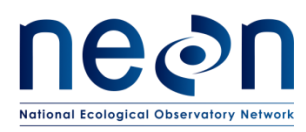

#### 8 STANDARD OPERATING PROCEDURES

#### SOP A Field Sampling

#### A.1 Prior to Leaving the Office

- Ensure that the flow meter is fully charged.
- Gather and prepare all necessary equipment (See Table 2 for equipment list).
- If a site has an approved SDRC, current rating equations must be available in order to compare measured vs. predicted discharge values. Once established, rating equations will be provided to FOPs via the Fulcrum platform.

#### A.2 Navigate to the Discharge Transect

- If a discharge transect, or cross-section, has already been established, the bounds should be permanently marked using stakes or plot markers (one on each side of the stream). Navigate to this location and proceed to Step 3.
- If a discharge transect has not been established at the site proceed with the following steps:
  - a) Determine an appropriate location to establish a discharge transect.
    - The transect location must be located in the riffle habitat unit in close proximity (just downstream) of the pool where the staff gauge and sensor set are installed (typically this is the S2 sensor set location). Request coordinates from Science if the S2 location is unknown or has not yet been established.
    - An ideal discharge transect will:
      - Be located in a reasonably straight channel with velocity lines that are more or less parallel to each other;
      - Contain velocities that are, for the most part, > 0.15 m/s, and depths that are, for the most part, 0.15m;
      - Contain a stable streambed free of obstructions that would create eddies, slack water, and turbulence;
      - Contain measurement sections that are roughly parabolic, trapezoidal, or rectangular;
      - Contain a stable downstream control feature.
    - Take a picture of the transect location that best meets this criteria as well as the downstream control feature and send to Science for consultation.

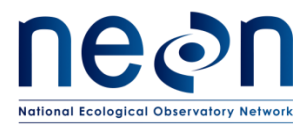

 Prior to collecting the discharge measurement identify any instrumentation or environmental issues that would negatively affect data quality. If conditions are unfavorable to discharge measurement collection, submit a trouble ticket and consult with Science.

#### Unfavorable conditions include, but are not limited to:

- a) The staff gauge is either not present or has been displaced in some way.
  - A discharge measurement <u>should not be collected</u> if a staff gauge is not present at the site or the gauge has been displaced in any way. Submit a trouble ticket to Science that includes photos of the gauge.
- b) A pressure transducer or Level Troll is either not present or has been displaced in some way.
  - A discharge measurement <u>may be collected</u> in the event that the pressure transducer is missing or has been displaced. However the absence of this instrument prevents continuous discharge from being estimated. Submit a trouble ticket to Science immediately if the Level Troll is missing or has become displaced.
- c) Too much water is present in the channel to safely conduct the wading survey. Refer to NEON Operations Field Safety and Security Plan (AD[02]) for details. If the transect has too much water flowing to safely measure discharge <u>do not collect</u> a discharge measurement and submit a trouble ticket to Science for consultation.
- d) There is an insufficient amount of water in the channel to conduct velocity measurements.
  - A minimum water level of 0.06 meters is required to conduct the discharge measurement at each sampling station within the transect. Depths less than 0.06m may cause bias in the velocity reading. Note that edge stations are typically shallow and often contain depths < 0.06m.</li>
  - <u>Do not collect</u> a discharge measurement if >30% of the depths within the sampling stations of the discharge transect are < 0.06m. Submit a trouble ticket to Science in this instance.

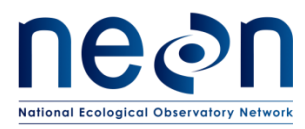

- e) Environmental issues that can affect sampling such as thunderstorms (refer to NEON Operations Field Safety and Security Plan (AD[02] for details), or frozen stream surfaces (refer to NEON Operations Field Safety and Security Plan (AD[02] for details).
  - If the water surface is "lightly iced" over (< 1" of ice) and you can safely break through the ice to clear/open up a 1m width along the entire discharge transect, <u>collect a discharge measurement.</u> On the General Field Metadata sheet RD[05] record ice conditions and indicate that surface ice was broken in order to collect the measurement.
  - If the surface ice thickness is > 1", <u>do not collect</u> a stream discharge measurement.

# A.3 Preparing to Measure Discharge: Setup Flowmeter and Check Flowmeter Settings

It is very important that the flowmeter settings are set correctly in the handheld units. Incorrect settings will negatively affect data quality and, in some instances, prevent the discharge file from being uploaded onto the SOM portal (see SOP A.8). Follow the steps below to setup the flowmeter and ensure that flowmeter settings are correct prior to measuring discharge. The most common flowmeter currently at use at NEON aquatic sites with wadeable streams is the HACH FH-950. The following steps detail calibration procedures for this model. If another flowmeter is used for discharge, consult with Science regarding unique calibration settings.

- Attach the flowmeter to the rod.
  - a) Ensure the hexagonal flowmeter rod is attached properly to the rod base. The base and rod screw together, so tighten if loose.
  - b) Attach the velocity flowmeter to the mounting shaft of the wading rod, using the thumbscrew (Figure 2). <u>Do not touch the tip of the sensor bulb</u>, residue from oil on your fingers and hands can negatively affect the calibration procedures.

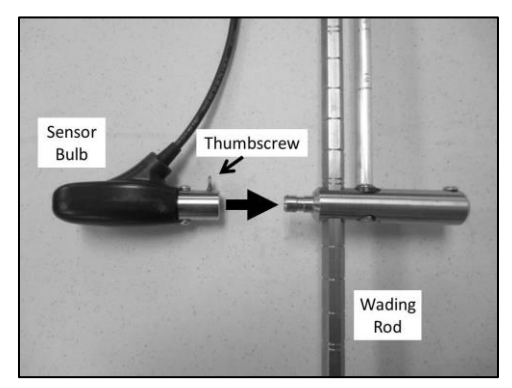

Figure 2. Velocity meter and the thumbscrew that attaches it to the wading rod.

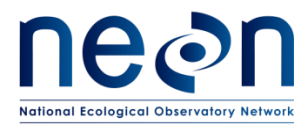

• Turn the flowmeter on by pressing and holding the "ON/OFF" button on the outside of the handheld instrument. Note that the meter may first run a diagnostic check to ensure it is connected to the sensor. Once complete, the Start Menu will appear on the screen, as shown in Figure 3.

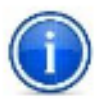

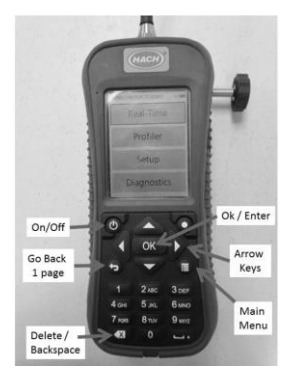

Figure 3. Hach FH950 velocity meter showing the "Start" menu.

- Set Measurement Units.
  - a) From the Start Menu, select "Setup" and press OK.
  - b) Select "More" at the bottom of the screen.
  - c) Select "Units" and press OK.
  - d) Select "Metric" and press OK.
  - e) Under the "Select function" screen, select "Velocity" and press OK.
  - f) Select "m/s" and press OK.
  - g) The "Parameters successfully saved" screen will appear. Press OK.
  - h) Select "flow" and press OK.
  - i) Select "liters/s" and press OK.
  - j) The "Parameters successfully saved" screen will appear. Press OK.
  - k) Select "depth" and press OK.
  - I) Select "m" and press OK.
  - m) The "Parameters successfully saved" screen will appear. Press OK.
  - n) Select "area" and press OK.
  - o) Select "m<sup>2</sup>" and press OK.
  - p) The "Parameters successfully saved" screen will appear. Press OK.
  - q) Once all units have been set correct, press OK.
- Set Filter Parameters.
  - a) From the Start Menu, select "Setup" and press OK.
  - b) Select "Filter Parameters" and press OK.

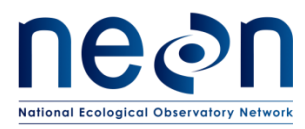

- c) Select "Main filter" and press OK.
- d) Select "Fixed Period Averaging" and press OK.
- e) In averaging time box, enter a value of "40" and press OK. This is the amount of time the flowmeter will spend averaging the velocity measurements.
- f) The "Parameters successfully saved" screen will appear. Press OK.
- g) Check that "Pre-filter" is enabled and the data acquisition pre-filter rank is set to "5". These are default values and should not be changed.
- Set Flow Calculation Method.
  - a) From the Start Menu, select "Setup" and press OK.
  - b) Select "More" at the bottom of the screen.
  - c) Select "Flow Calculation" and press OK.
  - d) Select "Mid-section" and press OK.
  - e) The "Parameters successfully saved" screen will appear. Press OK.
- Set Station Entry Method. ٠
  - a) From the Start Menu, select "Setup" and press OK.
  - b) Select "More" at the bottom of the screen.
  - c) Select "Station Entry" and press OK.
  - d) Select "Non-Fixed" and press OK.
  - e) The "Parameters successfully saved" screen will appear. Press OK.
- Set Measurement Resolution. •
  - a) From the Start Menu, select "Setup" and press OK.
  - b) Select "More" at the bottom of the screen.
  - c) Select "Measurement Resolution" and press OK.
  - d) Select "0.001" and press OK.
  - e) The "Parameters successfully saved" screen will appear. Press OK.
- Set Auto-Zero Mode.
  - a) From the Start Menu, select "Setup" and press OK.
  - b) Select "Auto Zero Depth" and press OK.
  - c) Select "On" and press OK.
  - d) The "Parameters successfully saved" screen will appear. Press OK.
- Set EMI.
  - a) From the Start Menu, select "Setup" and press OK.
  - b) Select "EMI" and press OK.
  - c) Select "60Hz." and press OK.

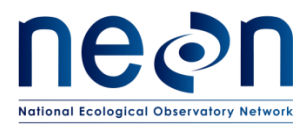

- d) The "Parameters successfully saved" screen will appear. Press OK.
- Set Wet/Dry Threshold.
  - a) This is the trigger point for the meter to know when the sensor is out of the water.
  - b) This is important because if the meter does not know that the sensor is under the surface of the water, the meter sets the velocity value to zero.
  - c) From the Start Menu, select "Setup" and press OK.
  - d) Select "Wet/Dry Threshold" and press OK.
  - e) Select "Default" (value = 20) and press OK.
  - f) If the specific conductivity of the water is very low the flowmeter may not function properly. Document this occurrence in the Fulcrum metadata app and adjust this value up or down to troubleshoot.
  - g) The "Parameters successfully saved" screen will appear. Press OK.
- Set Clock.
  - a) From the Start Menu, select "Setup" and press OK.
  - b) Select "Clock" and press OK.
  - c) Follow the instructions to set local time and current date and press OK.
  - d) The "Parameters successfully saved" screen will appear. Press OK.
  - e) Update Clock settings to reflect periods of daylight savings time.

#### A.4 Preparing to Measure Discharge: Calibrating the Flowmeter

All flowmeters must be "zero-calibrated" prior to measuring discharge. The most common flowmeter currently at use at NEON aquatic sites is the HACH FH-950. The following steps detail calibration procedures for this model. If another flowmeter is used for discharge, consult with Science regarding calibration instructions.

To calibrate the HACH FH-950 flowmeter:

- Fill a 5-gallon bucket with water from the stream you will be measuring discharge. Using the local water will ensure that the ionic strength of the "zeroing water" is the same as the water being measured.
- 2. Place the velocity meter in the water. Keep the sensor bulb positioned in the center of the bucket (or as close to it as possible). The sensor bulb must be kept a minimum of 3-inches from the sides and bottom of the bucket as well as the surface of the water.
- 3. Allow water settle for 1-2 minutes to stabilize. Water in the bucket must remain still throughout the calibration process.

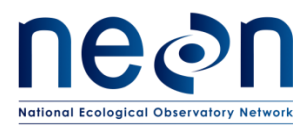

- 4. Turn on the handheld flowmeter and select "Setup".
- 5. Select "Velocity Calibration".
- 6. Select "Zero Calibration".
- 7. Allow the flowmeter to cycle through a calibration reading and, once complete, verify that the unit reads a velocity of 0.00 m/s. Note that -0.00 m/s is acceptable.
  - a. If the calibration velocity is 0.00 m/s, return to the main menu on the handheld flowmeter.
  - b. If the <u>final</u> calibration velocity does not equal 0.00 or -0.00 m/s at the end of the calibration cycle (100%), repeat Steps 1-7. Reasons for calibration errors may include:
    - i. The sensor bulb tip was touched or is dirty and needs to be wiped off with a dry cloth.
    - ii. Flowmeter batteries are low.
    - iii. The water in the 5-gallon bucket was shifted during the calibration procedures.
    - iv. The sensor bulb tip was too close to the bucket edges or the water surface during calibration procedures.
  - c. If, after five attempts, the flowmeter cannot be zero-calibrated, the flowmeter should not be used and discharge should not be measured. Submit a trouble ticket and consult with Science. If possible use another flowmeter to measure discharge that can be zero-calibrated.

# A.5 Preparing to Measure Discharge: Setting Up the Transect and Delineating Station Spacing for Depth and Velocity Measurement

Discharge measurements at NEON wadeable stream sites are to be measured from the right to left bank, looking downstream. Velocity measurement stations are to begin at the right edge of water (REW) and extend to the left edge of water (LEW).

To ensure high data quality is collected, velocity measurement stations must be spaced correctly across the stream discharge transect. To determine proper station spacing across a transect field ecologists must first assess the relevant hydrologic conditions present at the time of the discharge measurement; specifically streamflow magnitude, water surface elevation, and wetted width. The overall goal is to establish as many velocity measurement stations as possible to obtain a complete and well-distributed velocity profile throughout the cross-section. However stations must not be set so close so that subsequent stations measure the same

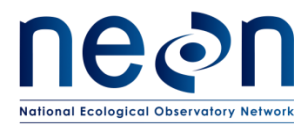

velocity profile. The location of velocity measurement stations need not be equally spaced across the transect. Rather, the locations should be more closely spaced where water velocity and depth are changing most rapidly (this is often at the center of the channel and/or near the banks) to ensure that no more than 10% of the total discharge occurs within a single velocity measurement station.

Use the following steps to consider how to best space stations across the discharge transect given the dynamic nature of stream conditions within the monitoring location.

- 1. Attach the measuring tape to the permanent stake on the right bank and extend it across the stream so that is perpendicular to the flow. Attach the opposite end to the permanent stake on the left bank.
- 2. Assess whether streamflow appears to be relatively uniform across the channel. Note the location of any non-laminar (water is flowing in non-parallel vertical layers) streamflow conditions.
- 3. Measure the wetted width within the transect (the distance between the REW and the LEW) and determine station spacing (Table **3**).
  - a. If the wetted width is >2.00m divide the transect into roughly 20-25 sampling stations.
    Space stations evenly and at wider intervals where flow conditions are homogenous and more closely together where flow conditions are non-laminar (Figure 4. Maintain a minimum 0.05m station spacing to avoid duplicate measurements between stations.
  - b. If the wetted width is ≤ 2.00m, divide the transect into as many stations as possible without duplicating measurements between stations (maintain a minimum 0.05m station spacing). Obtaining 20-25 stations will likely not be possible in very narrow streams, in these cases less sampling stations are permitted. Keep in mind that the overall goal is to obtain a well-distributed velocity profile while avoiding duplicate measurements between stations.
- 4. Discharge measured at a single station should not exceed 10% of the total measured discharge across the transect. If non-uniform flow conditions are present (more concentrated areas of high flow within the transect), increase the number of sampling stations so that a higher number of stations are concentrated along the part of the transect with greatest flow (Figure 5). This will aid in distributing discharge measurements across a greater number of stations.
- 5. Proceed with discharge measurement collection once stations widths have been properly set.

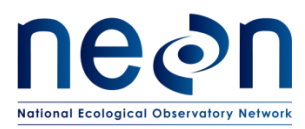

| Title: AOS Protocol and Procedure: S | Date: 10/11/2018   |             |
|--------------------------------------|--------------------|-------------|
| NEON Doc. #: NEON.DOC.001085         | Author: N.Harrison | Revision: F |

#### Table 3. Station spacing relative to wetted width.

| Wetted<br>Width (m) | Station Spacing                                                                                                    |
|---------------------|----------------------------------------------------------------------------------------------------|
| ≤ 2.00              | Divide the transect into roughly 20-25 sampling stations. Space stations evenly and at wider intervals where flow conditions are homogenous and more closely together where flow conditions are non-laminar. Maintain a minimum 0.05m station spacing to avoid duplicate velocity measurements between stations. A single station is not to account for >10% of the overall transect discharge. |
| > 2.00              | Divide the transect into as many stations as possible without measuring duplicate velocity profiles between stations. Maintain a minimum 0.05m station spacing. Obtaining 20-25 stations will likely not be possible in very narrow streams. A single station is not to account for >10% of the overall transect discharge.                                                                     |

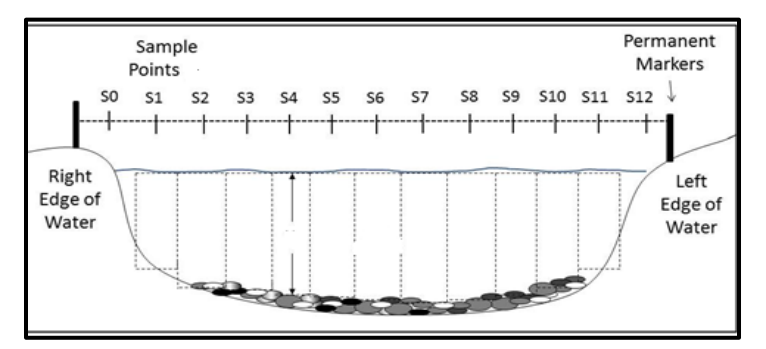

Figure 4. Example of well-distributed stations across a discharge transect that exhibits laminar flow. S0-S12 represent stations and dashed rectangles represent sub-sections.

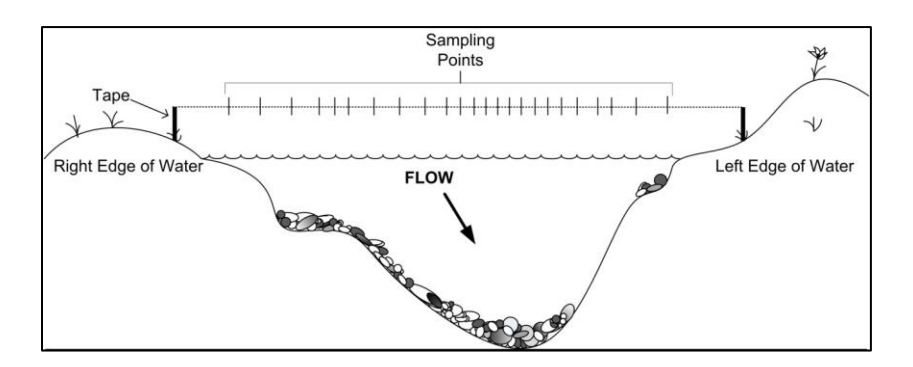

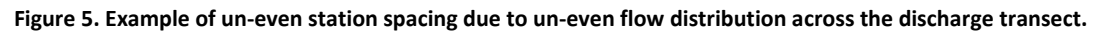

#### A.6 Measuring Discharge: Proper Techniques and File Setup

When collecting a discharge measurement in the stream the wading rod is to be held directly in front of the operator (at arm's length) at each station along the transect. The sensor bulb on the flowmeter must be pointed directly upstream into the flow and perpendicular to meter tape.

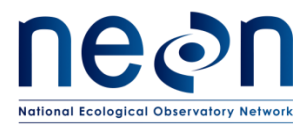

Do not stand upstream or downstream of the velocity meter but rather to the side (i.e. towards the right bank). Standing directly in front of or behind the flowmeter would create conditions that would cause errors in the velocity readings.

To set up a discharge file on the handheld flowmeter:

- 1. Turn the unit on by holding on the ON/OFF button.
- 2. In the main menu, select "Profiler" and press OK.
- 3. Under "Enter Operator Name", enter the technician's name that is collecting the measurement and press OK.
- 4. Select "Stream" and press OK.
- 5. Select "Enter name for Stream" and press OK.
- 6. Enter the 4-letter site code for the stream name (i.e. "ARIK") and press OK.
  - a. Note: Special characters, numbers, or any other deviations from the 4-letter site code will prevent the discharge file from being uploaded.
- 7. Select "Enter Stage Reference" and press OK.
  - a. <u>Note: Discharge should not be measured if a staff gauge is either not installed,</u> <u>or is displaced at the site. If a staff gauge is displaced for whatever reason do</u> <u>not collect the discharge measurement and write a trouble ticket to Science</u> <u>immediately.</u>
- 8. Enter the water level on the staff gauge.
  - a. Note: During periods of moderate to high flow, waves may be creating fluctuating water levels at the staff gauge. In these instances observe where the water level hits the gauge at the highest and lowest crest and record the value between those as the stage reference value. Submit a trouble ticket to Science that states that the staff gauge was difficult to read at this time.

#### A.7 Measuring Discharge: Collecting Velocity and Depth Measurements

Once station spacing has been determined, navigate to the first station (01) along the meter tape at the right edge of water (REW) to begin the discharge measurement. Assess whether the right bank is undercut or not and follow the appropriate steps to begin the discharge measurement.

#### How to begin if the right bank is undercut:

- 1. Enter Edge/Obstruction = "Right", as this is at the first station, the REW.
- 2. Select "Dist. To Vertical" value.

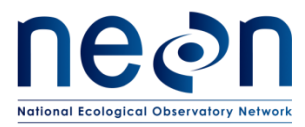

- a. Estimate where the edge of water is located along the meter tape and enter this value. Sometimes it's helpful to stick your foot or the flowmeter rod under the bank to help with this estimate.
- 3. Enter a Station Depth of 0.00m and select "Set Depth".
- 4. Note that with a depth of 0.00m entered the flowmeter will not allow you to measure velocity.
- 5. Scroll down to the screen and select "Next" to measure velocity at the next station.
- 6. Place the next station (02) just outside of where the bank meets the edge of water. Choose a station location that is close to the bank but allow some space so that the bulb of the flowmeter is not touching the side of the bank. Keep in mind that the velocity measured at this location will be extrapolated to the right edge of water.
- 7. Continue to Step 3 below to measure velocity at sub-stations across the transect towards the left bank.

# Setting the first station if the right bank is not undercut:

- 1. Enter Edge/Obstruction = "Right", as this is at the first station, the REW.
- 2. Enter Edge Factor = "0.75". This is the standard edge factor value for all NEON aquatic sites.
- 3. Select "Dist. To Vertical" value. Enter the value where the station location falls along the meter tape.
- 4. Determine the station depth.
  - a. Position the base of the flowmeter rod flat on the bottom of the streambed and note where the stream surface meets the graduated marks etched into the flowmeter rod.
  - b. Graduated marks are etched into the flowmeter hexagonal rod to allow for water depth measurement. The marks are delineated into 2 cm (one band mark), 10 cm (two band marks – the bottom double band), and 50 cm (three band marks).
  - c. Water depth measurements should be rounded to the nearest 1 cm.
  - d. If needed, practice this step prior to collecting the discharge measurement in order to familiarize yourself with the increments.
  - e. If the bank angle is negligible at the water's edge then the depth is typically zero, as this is the point where the water meets the surface. A depth of 0.00m should then entered and velocity cannot be measured. If this is the case press OK and proceed to the next station.
- 5. Select "Set Depth" to enter the depth value at the station.
- 6. Select "Measure Velocity" (if depth >0.00m) and press OK.

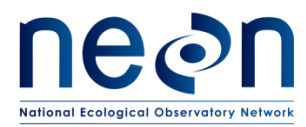

- Determine Velocity Point Method: one-point (60%), or two-point (20% and 80%) (Table 4)
  - a. If station depth is <0.45m, collect a one-point velocity measurement at 0.6 of the depth below the surface. This velocity measured at this point of the water column is assumed to equal the mean velocity within the sampling station. See A.5.2 for instructions on setting the flowmeter rod to the appropriate depth.
  - b. If station depth is >0.45m, collect a two-point velocity measurement at 0.2 and 0.8 of the depth below the surface. The average of these two measurements in assumed to equal the mean velocity within the sampling station. See A.5.2 for instructions on setting the flowmeter rod to the appropriate depth.
    - One-point (60% depth) and two-point (20% and 80% depth) measurements are relative to the stream surface equaling 0m.
    - For example, if station depth = 0.50m, the first of the two-point velocity measurements (0.2 depth) would be collected 0.10m below the water surface, or 0.40m above the streambed. The second of the two-point velocity measurement (.8 depth) would be collected 0.40m below the water surface, or 0.10m above the streambed.

Table 4. Velocity point methods are based on station depth.

| Stream Depth at<br>Measurement Location | Velocity Point Method            |
|-----------------------------------------|----------------------------------|
| < 0.45 meters                           | One point - 60% of Depth         |
| ≥ 0.45 meters                           | Two point - 20% and 80% of Depth |

- 8. Select "One Point" or "Two Point" Velocity Method depending on depth.
- 9. Set the wading rod to appropriate depth.
- 10. The wading rod must be adjusted in order to set the velocity meter at the correct depth in the streamflow (Figure 6). The round sliding rod (located behind the hexagonal rod) is used to set the measurement depth and is scaled with 0.10m graduations from top (0.00m) to bottom. A smaller scale on the handle of the hexagonal fixed rod is used to fine-tune the depth, and is scaled with 1 cm graduations (0 to 10cm).
- 11. Listed below are three examples on how to collect velocity measurements at desired depths on the wading rod. Refer to Section A.5.2 to determine the amount and locations of velocity measurements required for various water depths in the field.
  - a. One-Point Velocity Method: 60% Depth, Station Depth = 0.36m
    - The one-point velocity method requires no calculations by the user.

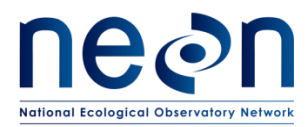

- Line up the 3 on the sliding rod (represents 0.30m total station depth) with the 6 on the handle of the fixed hexagonal rod (represents 0.06m total station depth). Coupled, these two settings set the flowmeter at 60% of station depth 0.36m.
- b. Two-Point Velocity Method: 20% Depth, Station Depth = 0.72m
  - Multiply the station depth by two (0.72 \* 2 = 1.44 m) and round to the nearest centimeter (1.44). Line up the 14 on the sliding rod (represents 1.40m of the total station depth) with the 4 on the handle of the fixed hexagonal rod (represents 0.04m of total station depth). Coupled, these two settings set the flowmeter at 20% of the station depth at 0.72m.
- c. Two-Point Velocity Method: 80% Depth, Station Depth = 0.72m
  - Divide the station depth by two (0.72 / 2 = 0.36 m) and round to the nearest centimeter (0.36). Line up the 3 on the sliding rod (represents .30m of the total station depth) with the 6 on the handle of the fixed hexagonal rod (represents 0.06m of the total station depth). Coupled, these two settings set the flowmeter at 80% of station depth 0.72m.

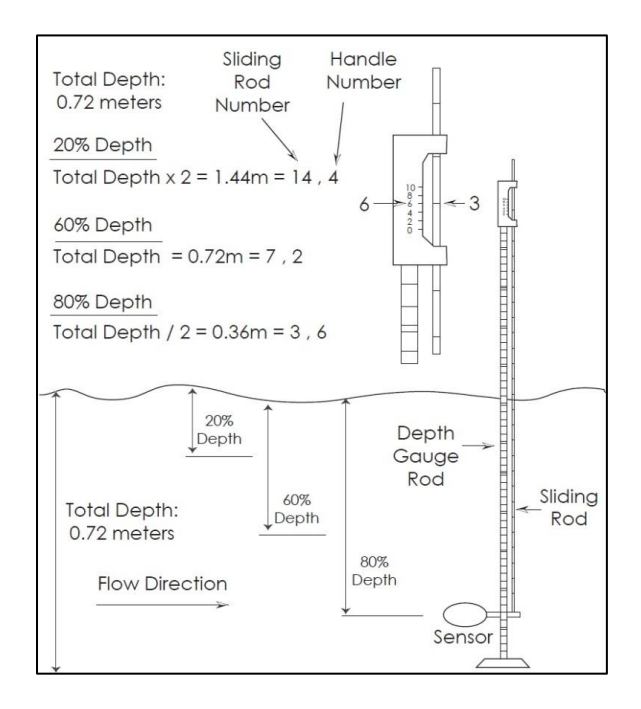

Figure 6. Wading rod adjustments at 60% (one-point), and 20% and 80% (two-point) depths. Station depth = 0.72m.

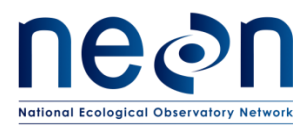

- 12. Once the flowmeter has been set to the correct depth and the correct velocity method has been selected, select "Capture" on the handheld flowmeter to begin measuring velocity.
- 13. The screen will display a graph showing the instantaneous values and the progress of the reading.
- 14. If velocities appear to be inaccurate or are fluctuating >  $\pm$ 5%, repeat the reading.
- 15. If repeated velocity values seem inaccurate or are fluctuating >5% during the measurement collection, consider the following causes:
  - a. Streamflow is turbulent. Increase the Fixed Period Averaging Time to 60 seconds in the Filter Parameters settings (See SOP A3 Step 4).
  - b. There is an obstruction immediately upstream or downstream of the station location. Move the station location so that is not directly above or below the obstruction and try another velocity measurement.
  - c. Flowmeter was not calibrated correctly. Re-calibrate flowmeter and start discharge measurement over.
  - d. Flowmeter is low on batteries. Replace batteries in flowmeter and repeat measurement.
  - e. If you cannot diagnose the source of the problem, continue discharge measurement and submit a trouble ticket explaining the issue.
  - f. Once the measurement has been completed (minimum 40 seconds) press OK to save data and move to the next station location.
- 16. Move to the next station location and repeat Steps 3-16. Note that you will not need to enter an Edge value as these stations should be in open water environments (not along the edge of a bank or near an obstruction).
- 17. If the left bank is undercut, place the second to last station should be located just outside of where the left bank meets the edge of water. Choose a station location that is close to the bank but allow some space so that the bulb of the flowmeter is not touching the side of the left bank. Keep in mind that the velocity measured at this location will be extrapolated to the left edge of water.
- 18. If the left bank is undercut follow the steps below to set the final station:
  - a. Enter Edge/Obstruction = "Left".
  - b. Select "Dist. To Vertical" value.

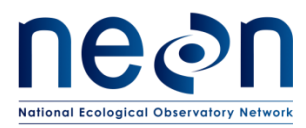

- c. Estimate where the left edge of water is located along the meter tape and enter this value. Sometimes it's helpful to stick your foot or the flowmeter rod under the bank to help with this estimate.
- d. Enter a Station Depth of 0.00m and select "Set Depth".
  - Note that with a depth of 0.00m entered the flowmeter will not allow you to measure velocity.
- e. Proceed to Step 20.
- 19. If the left bank is not undercut follow the preceding steps below to measure velocity at the left edge of water, if possible.
  - a. Enter Edge/Obstruction = "Left"
  - b. Select "Dist. To Vertical" value.
  - c. Enter a Station Depth (enter 0.00m if the bank angle is negligible).
  - d. Measure velocity (if possible).
- 20. Once the LEW station has been completed, select "Summarize Collection and Save Data".
  - a. Observe "Channel Summary" and verify that units are in liters/second.
  - b. Select "Save Data and Exit". This is a critical step as all data will be erased if this is not completed.
  - c. Enter "Name of File".
  - d. Use a unique file name to delineate discharge measurement in the following format "XXXXMMDD" where:
  - e. XXXX = 4-digit site ID (i.e. "GUIL")
  - f. MMDD = Year, Month, Date of measurement
  - g. Example: "GUIL0927"
    - The flowmeter only allows 8 characters to be used for each filename which makes it not possible to enter the year of the measurement. As such, at the end of each calendar year delete all measurement files on the flowmeter, only after ensuring that each file on the flowmeter has been properly saved on the AOS dropbox and uploaded onto the SOM portal.

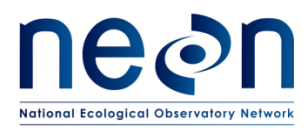

#### A.8 Evaluating the Discharge Measurement

The discharge measurement must be evaluated once the measurement has been completed. A thorough evaluation must include the following components:

- 1. Check for data entry errors;
- 2. Check the total percentage discharge collected at each station;
- 3. Compare the total measured discharge to the predicted value from the rating curve (if available)
- 1. <u>Check for data entry errors</u>

Review the discharge measurement file for data entry errors. In addition to negatively affecting data quality, certain errors in the discharge file will prevent the file from being uploaded.

Verify that:

- The station (or location) values are increasing from the right (first station) to left edge (last station).
- Depth values were entered correctly (i.e. check decimal points, "0.8" instead of "8")
- Depth value at a given station is less than 10 times greater than the preceding station.
  - a. If this error occurs than stations were likely set too far apart in the transect. Additional velocity measurement should be collected between set stations.
  - b. Other than at the left/right edges, zero depth values (0.00m) should not be present within the discharge transect. If this is the case the transect should be moved upstream or downstream to a cross-section where water is flowing uniformly (more or less) across the transect. Submit a trouble ticket if the discharge transect was temporary re-located to facilitate these conditions.
- The stream profile name was entered correctly (4-digit site code).
- The stage reference value was entered correctly.
- All units were set correctly.
- The filter parameter was set correctly in flowmeter settings (minimum 40 seconds).
- 2. Check the total percentage of discharge collected at each station

NEON uses the mid-section method to compute stream discharge. In this method, the transect is divided into rectangular sub-sections. The sub-section area extends laterally

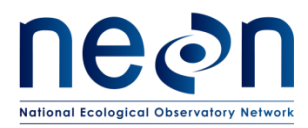

from half the distance from the proceeding station to half the distance to the next station. The width of the sub-section (variable across the transect) is calculated by subtracting the distance to the previous station from the distance to next station, then dividing by 2. The area of the sub-section is the width of the sub-section times the depth of each station. Discharge per station equals the sub-section area times the measured velocity. The total discharge is the summation of the discharge all each stations.

Certain flowmeter models automatically calculates discharge per station and total discharge per measurement. Ideally, no more than 5% of the total measured discharge should be measured within a single station, but this can be difficult to achieve in small streams with narrow or irregular channels.

In general, no more than 10% of the total measured discharge should be measured within a single station. Following the discharge measurement, check the file to verify that this has not occurred (if possible given the make and model of the flowmeter).

If it is observed that >10% of the total discharge was measured in one or more stations:

- If >10% of the total discharge was measured in one or more station in streams with a wetted width ≤ 2m:
  - Reduce the station spacing (minimum 0.05m) in areas with more concentrated flow.
- If >10% of the total discharge was measured in one or more station in streams with a wetted width > 2m:
  - Reduce the distance between stations by increasing the number of stations within the discharge transect.
  - Reduce the station spacing (minimum 0.05m) in areas with more concentrated flow.

If, despite these attempts, >10% of the total discharge is still collected in more than one station, save and upload the discharge measurement and submit a trouble ticket in order to consult with Science. Again, this requirement may be very difficult to achieve in narrow or irregularly-shaped channels.

3. <u>Compare the total measured discharge to that predicted by the stage-discharge rating</u> <u>curve (if available).</u>

Once a stage-discharge rating curve has been developed for a site, a rating equation is derived that predicts discharge given stream stage (Figure 7). Once established, rating
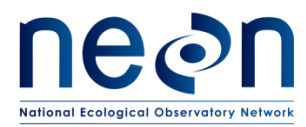

equations will be provided to FOPs by Science. Rating equations are commonly expressed as power relationships:

$$Q = C_r(G - \alpha)^{\beta}$$

Where:

Q = discharge;

G = the stage, or gauge height;

 $\alpha$  = the gauge reading corresponding to zero discharge; and

 $C_r$  and  $\beta$  = rating curve constants

Following the discharge measurement, enter the stream stage (G) into the rating equation that is associated with the site and calculate predicted discharge. Evaluate whether the discharge (just measured) is  $\pm 10\%$  of the discharge predicted by the equation. If the measured discharge is > $\pm 10\%$  that predicted **and the stream stage has not changed**, collect another measurement immediately. If, after a second attempt, the measured discharge remains > $\pm 10\%$  the predicted rating discharge, upload both measurements and submit a trouble ticket to Science. This may indicate a shift in the rating, which, if validated by additional measurements, would warrant an increase in the frequency of discharge measurements at the site.

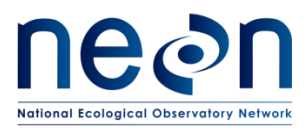

| Title: AOS Protocol and Procedure: S | Date: 10/11/2018   |             |
|--------------------------------------|--------------------|-------------|
| NEON Doc. #: NEON.DOC.001085         | Author: N.Harrison | Revision: F |

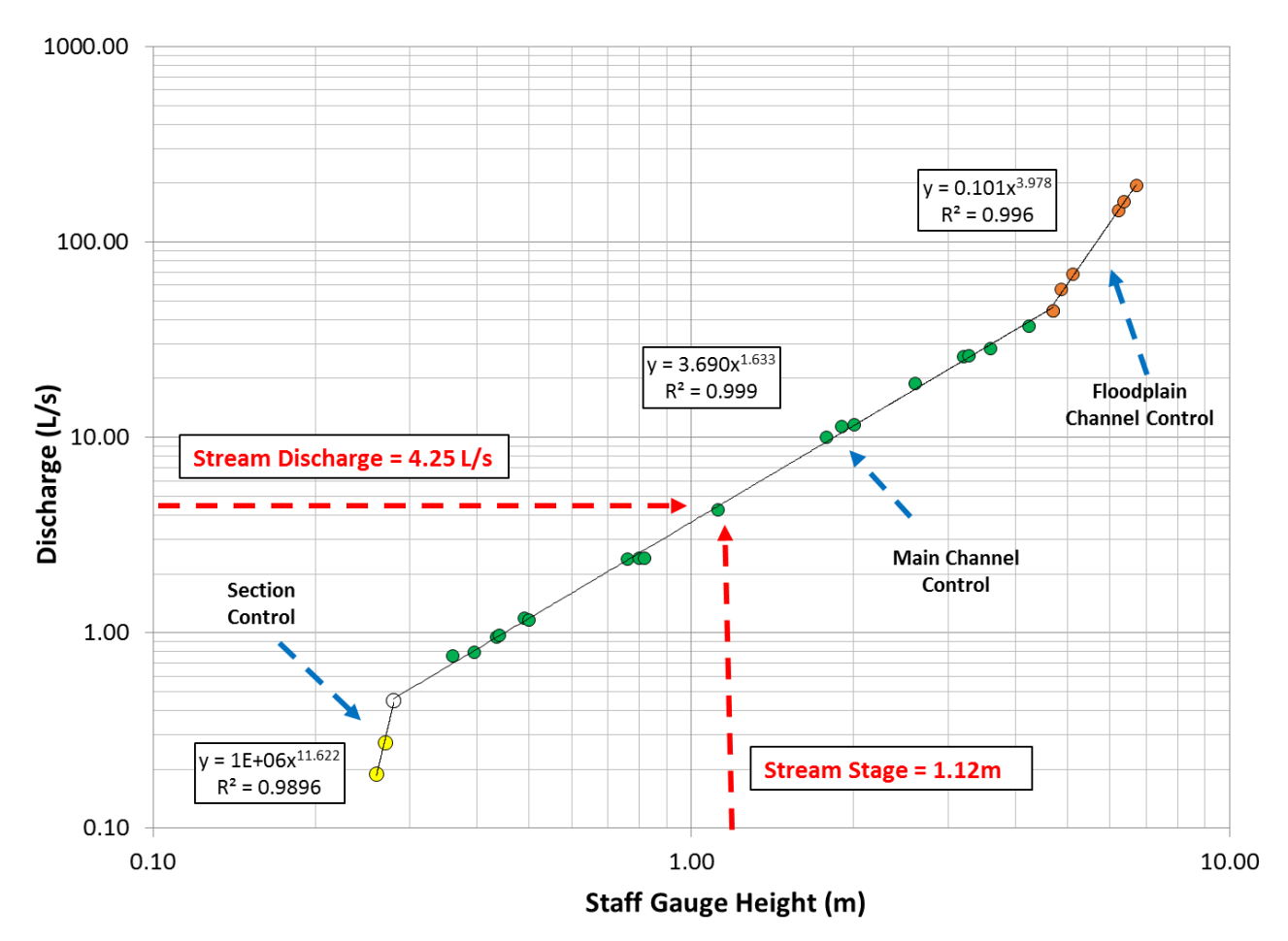

Figure 7. Example of stage-discharge rating curve. Circles indicate discharge measurements collected across a wide range of gauge heights. Rating equations for each of the three distinct segments are shown representing low, medium, and high flow regimes. In this example, a section control governs the stage-discharge relationship during the low-flow regime and the main channel control becomes de-activated at higher stages when as the streamflow tops the banks. Once flow exceeds the channel capacity the stage-discharge relationship is governed by floodplain channel control.

Breaks in the slope of the rating curve are often associated with one control becoming submerged and another becoming activated. Three types of controls are common in natural streams, each of which depend on streamflow and channel conditions (Figure 8) (Braca 2008).

 <u>Section Controls</u>: a natural downstream feature such as a riffle, rock ledge, sand bar, or severe channel restriction that tends to control the low-flow regime. As gauge height increases with higher streamflow the section control becomes submerged in such a way that it no longer controls the relation between gauge height and discharge.

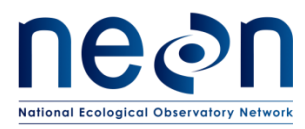

- 2. <u>Channel Controls</u>: a combination of downstream features throughout the reach such as channel size, shape, curvature, slope and roughness. The length of channel controls can be extremely variable. Channel controls typically govern stage-discharge relations during periods of higher streamflow.
- 3. <u>Combination of Section and Channel Controls</u>: at some stages, the stage-discharge relation may be governed by a combination of section and channel controls. This usually occurs during a short range in stage between section-controlled and channel-controlled segments of the rating curve, or the transition zone. Channels with unstable controls tend to exhibit section/channel combinations.

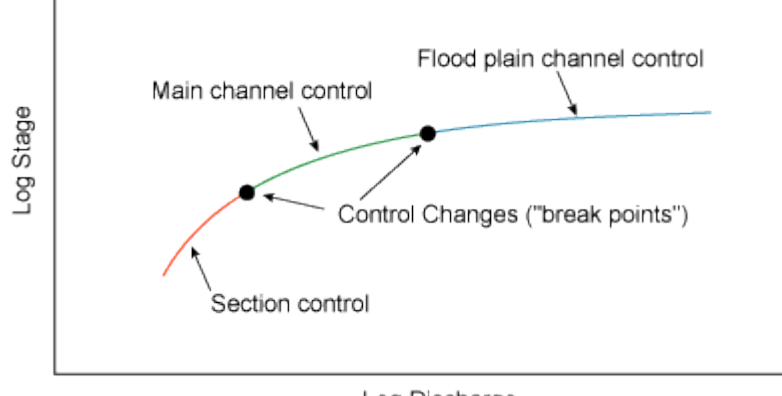

Log Discharge

Figure 8. Schematic representation of control range in a rating curve. (Illustration: Braca 2008)

#### A.9 Ending the Sampling Day

After each discharge survey the velocity meter, wading rod, and waders shall be cleaned following standard operating procedures for cleaning field equipment used in aquatic systems. Batteries for the velocity meter shall be charged or replaced as applicable.

#### SOP B Data Entry and Verification

There are no field data sheets for this protocol. Electronic data should be uploaded to the appropriate location within seven days of collection. However, given logistical constraints, the maximum timeline for entering data is within 14 days of collection or the end of a sampling bout (where applicable). See RD[04] for complete instructions regarding manual data transcription.

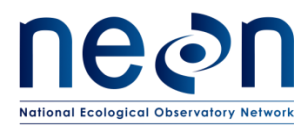

Extract stream discharge data from the digital meter to a local computer using the correct cable type (e.g., a USB to micro-USB cord).

- Refer to the velocity meter's manual to locate the USB connection port. Plug the correct ends of the connection cord into the display unit and the computer.
  - 8. Turn the velocity meter on.
    - 1. A "PVM Drive" should appear on the computer screen.
    - Locate the utility via *My Computer*. Two folders should be present: *P* and *RT*. Select the "P" folder.
    - 3. Note: if a dialog box appears asking to format the drive, close the window. DO NOT format the drive.
  - 9. Select the appropriate file to transfer (e.g., POSE0930.TSV).
  - 10. Copy the file to the computer.
  - 11. Rename the file if needed.
  - 12. Re-check the discharge files for potential errors as described in SOP A.8.
  - 13. Upload one copy of the discharge file onto the AOS Dropbox in the appropriate folder.
  - 14. Upload an additional copy of the discharge file onto the SOM/WebUI Portal.

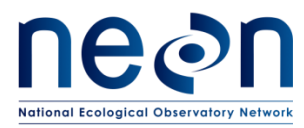

### 9 REFERENCES

Braca, Giovanni. 2008. Stage-discharge relationships in open channels: Practices and Problems.FORALPS Technical Report, 11. Universita degli Studi di Trento, Dipartimento di Ingegneria Civile e Ambientable, Trento, Italy, 24 pp.

Clow, D. W. 2010. Changes in the timing of snowmelt and stream flow in Colorado: a response to recent warming. Journal of Climate 23:2293–2306.

- Cuffney, T. F., R. A. Brightbill, J. T. May, and I. R. Waite. 2010. Response of benthic macroinvertebrates to environmental changes associated with urbanization in nine metropolitan areas. Ecological Applications 20:1384–1401.
- Den Herder, J. (2018, April). Acoustic Doppler Current Profilers: Theory of Operation. Presentation at CC Lynch Acoustic Doppler Current Profiler Workshop, Houston, TX.
- Dodds, W. K., K. Gido, M. R. Whiles, K. M. Fritz, and W. J. Matthews. 2004. Life on the edge: the ecology of Great Plains prairie streams. BioScience 54:205–216.
- Grimm, N. B., and S. G. Fisher. 1984. Exchange between interstitial and surface water: Implications for stream metabolism and nutrient cycling. Hydrobiologia 111:219–228.
- Mims, M. C., and J. D. Olden. 2012. Life history theory predicts fish assemblage response to hydrologic regimes. Ecology 93:35–45.
- Mueller, D.S., and Wagner, C.R., 2006, Application of the loop method for correcting acoustic Doppler current profiler discharge measurements biased by sediment transport: U.S. Geological Survey Scientific Investigations Report 2006–5079, 18 p.
- Mueller, D.S., Wagner, C.R., Rehmel, M.S., Oberg, K.A., and Rainville, Francois, 2013, Measuring discharge with acoustic Doppler current profilers from a moving boat (ver. 2.0, December 2013):
  U.S. Geological Survey Techniques and Methods, book 3, chap. A22, 95 p.
- Poole, G. C., and C. H. Berman. 2001. An ecological perspective on in-stream temperature: natural heat dynamics and mechanisms of human-caused thermal degradation. Environmental Management 27:787–802.
- Rantz, S. E., et al., 1982. Measurement and Computation of Streamflow, Vols. 1 and 2. U.S. Geological Survey Water-Supply Paper 2175.
- Schoonover, J. E., B. G. Lockaby, and B. S. Helms. 2006. Impacts of land cover on stream hydrology in the west Georgia Piedmont, USA. Journal of Environmental Quality 35:2123–2131.

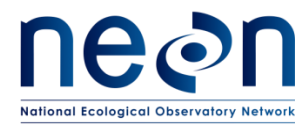

Simpson, M. R., 2001. Discharge measurements using a broadband acoustic Doppler current profiler. USGS Open-File Report 01-1.

Teledyne RD Instruments, 2015. RiverPro and RioPro ADCP User's Guide.

Teledyne RD Instruments, 2018. WinRiver II Software User's Guide.

- Turnipseed, T.P., and Sauer, V.B.. 2010. Discharge Measurements at Gaging Stations: U.S. Geological Survey Techniques and Methods 3-A8. From <u>http://pubs.usgs.gov/tm/tm3-a8/</u>, accessed March 25, 2011.
- Zeigler, M. P., A. S. Todd, and C. A. Caldwell. 2012. Evidence of Recent Climate Change within the Historic Range of Rio Grande Cutthroat Trout: Implications for Management and Future Persistence. Transactions of the American Fisheries Society 141:1045–1059.

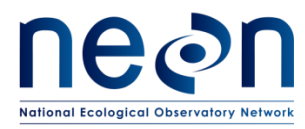

#### APPENDIX A QUICK REFERENCES

**Step 1** – Ensure that all supplies and necessary field gear is packed.

**Step 2** – Ensure the Field Metadata and Gauge Height table is completed per field site visit in the Fulcrum app.

**Step 3** – Navigate to the sampling location and divide the stream up into subsections according the channel wetted width and streamflow conditions within the transect:

• A single station should not account for >10% of the overall measured discharge. This can be difficult to achieve in narrow channel types.

**Step 4** – Delineate the correct station width and/or count based on the wetted width.

| Wetted<br>Width | Station Spacing                                                                                                    |
|-----------------|----------------------------------------------------------------------------------------------------|
| ≤ 2.00m         | Divide the transect into roughly 20-25 sampling stations. Space stations evenly and at wider intervals where flow conditions are homogenous and more closely together where flow conditions are non-laminar. Maintain a minimum 0.05m station spacing to avoid duplicate velocity measurements between stations. A single station is not to account for >10% of the overall transect discharge. Sample every 0.1 m, or 0.05 m if there is >10% of the flow in any one subsection |
| > 2.00m         | Divide the transect into as many stations as possible without measuring duplicate velocity profiles between stations. Maintain a minimum 0.05m station spacing. Obtaining 20-25 stations will likely not be possible in very narrow streams. A single station is not to account for >10% of the overall transect discharge. 20 – 25 sampling locations, or increase the number of sampling stations if > 10% flow, flows through any one subsection.                             |

#### Table 3. Station spacing relative to wetted width.

**Step 5** – Determine if a one point (60%) or a two point (80% and 20%) velocity method is required per station.

#### Table 4. Velocity point methods are based on station depth.

| Station Depth | Velocity Point Method          |
|---------------|--------------------------------|
| < 0.45 meters | 1 point - 60% of Depth         |
| ≥ 0.45 meters | 2 point - 20% and 80% of Depth |

**Step 6** – Set up the measurement transect.

**Step 7** – Zero-calibrate the velocity meter.

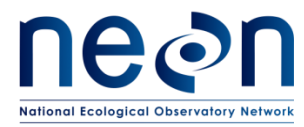

- **Step 8** Measure velocity and depth at each station along the transect.
- **Step 9** –Calculate total discharge with the handheld flowmeter.
- **Step 10** Review file for potential data entry errors and % total discharge per station.
- Step 11 Save data.

**Step 12** – If a stage-discharge rating curve is available, insert the stage value into the appropriate rating equation and evaluate observed vs. predicted discharge values. If predicted discharge is >  $\pm 10\%$  of observed and the stage has not changed, collect another discharge measurement.

- **Step 13** Decontaminate equipment.
- **Step 14** Recharge or replace batteries in the velocity meter.
- **Step 15** Upload discharge measurement file onto the AOS Dropbox and the SOM portal.

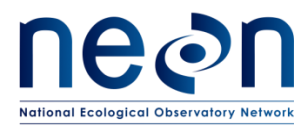

### APPENDIX B RIVER DISCHARGE

#### B.1 Introduction

An acoustic Doppler current profiler (ADCP) uses sound to measure water velocity based on the Doppler effect, a principal of physics discovered by Christian Johann Doppler in 1842. Doppler's principal relates the change in frequency of a source to the relative velocities between the source and the observer. An ADCP applies the Doppler principle by reflecting an acoustic signal off small particles of sediment and other material (scatterers) that are present in water. The velocity measured by the Doppler principle is parallel to the direction of the transducer emitting the signal and receiving the backscattered acoustic energy.

NEON utilizes an ADCP to measure discharge at NEON aquatic sites that contain rivers. The ADCP contains five beams pointed at 20 degrees from the vertical. NEON river discharge measurement collection involves mounting the ADCP off the side of a piloted motor boat (a boat driver and crew are situated inside the boat moving it across the channel) so that it is deployed beneath the water surface, aiming downward. Discharge and velocity calculations performed by ADCPs during streamflow measurements are well-documented in the literature (Mueller et al., 2013; TRDI, 2015) but the basic premise is as follows (Den Herder, 2018):

- The ADCP instrument transmits short pulses of sound at fixed frequencies into the water.
- The transmitted sound bounces off scattered material suspended in the water (sediment, microscopic organisms, etc.). The returned signals from these scatterers are shifted in frequency.
- The returned signals from each beam are used to create the water currents in east, North, and Vertical velocity vectors.
- Returned signals are continuously processed into separate depth cells (or bins) to provide a profile of the water column
- Binned velocity and depth are integrated to calculate bin discharge, which are then summed to calculate total discharge
- Multiple discharge transect measurements are completed and mean discharge across transect measurements is calculated and reported as total discharge.

The ADCP measures the relative motion of the water to the ADCP by correcting the measured water velocity with the measured boat velocity. The velocity of the boat can be calculated in two ways: externally via a global positioning system unit (GPS), or internally utilizing ADCP bottom tracking technology. The ADCP divides the water column into depth cells (or bins) and reports a velocity for each depth cell.

The ADCP software integrates total bin velocity over the bin depth to obtain bin discharge. The resulting sub-section discharges are then summed over the width of the cross-section to obtain total measured

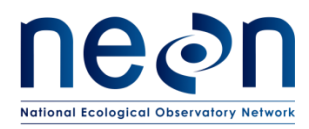

discharge for each transect. Certain areas within the channel cross-section profile cannot be measured by the ADCP (at the water surface due to draft and flow disturbance around the instrument, near the channel bed due to side-lobe interference, and near each bank due to shallow depths). These areas must be estimated by the ADCP software. Discharge in the unmeasured upper and lower portions of the cross-section are typically estimated using a one-sixth power-curve estimation scheme while discharge in the unmeasured portions of the cross-section near the bank edges are estimated using a ratiointerpolation method (Simpson, 2001). Total river discharge is the sum of the total channel discharge (the sum of all discharge bin values calculated during the discharge measurement transect), the nearshore discharge measurement on the left side of the channel and the near-shore discharge estimate on the right side of the channel. The total discharge associated with the measurement is the mean discharge of all transects conducted during the sampling bout. On average it expected to take 1-2 hours to complete a river discharge measurement from start to finish.

## **B.2** Required Equipment and Materials

A pre-field inspection checklist is required in order to ensure all necessary items are available for the discharge measurement (Table 5). Before leaving the office check all cable connections, run ADCP diagnostics, check GPS-ADCP integration, and inspect all equipment for potential defects.

| Supplier           | Supplier # | R/S                                                                                                    | Description                 | Purpose                                | Quantity | Special<br>Handling |
|--------------------|------------|----------------------------------------------------------------------------------------------------|-----------------------------|----------------------------------------|----------|---------------------|
|                    |            |                                                                                                    | Durable items               |                                        |          |                     |
| Teledyne<br>Marine |            | R<br>Fully charged laptop with<br>WinRiver II and Q-View software<br>installed. Software download<br>available:<br>http://www.teledynemarine.co<br>m/rdi/support |                             | Interfacing with ADCP                  | 1        | Y                   |
| Teledyne<br>Marine |            | R                                                                                                    | RiverPro ADCP               | Measuring streamflow                   | 1        | Y                   |
| Teledyne<br>Marine |            | R                                                                                                    | ADCP to PC serial-USB cable | Connects ADCP to 12V battery<br>and PC | 2        | Y                   |

#### Table 5. Equipment list – Field equipment for river discharge measurement.

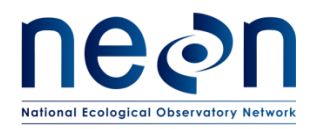

| Title: AOS Protocol and Procedure: S | Stream Discharge   | Date: 10/11/2018 |  |
|--------------------------------------|--------------------|------------------|--|
| NEON Doc. #: NEON.DOC.001085         | Author: N.Harrison | Revision: F      |  |

| Supplier         | Supplier # | R/S | Description                                                            | Purpose                                                                                                    | Quantity | Special<br>Handling |
|------------------|------------|-----|------------------------------------------------------------------------|----------------------------------------------------------------------------------------------------|----------|---------------------|
|                  |            | R   | Trimble to PC serial cable set                                         | Trimble/9-pin male to 9-pin<br>female/9-pin female (available<br>from Compass Tools) to RS-<br>232 male/USB | 1        | Y                   |
| Compass<br>Tools | 88180-04   | R   | Fully charged Trimble with NMEA GPS output activated                   | Provides GPS referencing for ADCP                                                                           | 1        | Y                   |
| Compass<br>Tools |            | R   | Trimble Tornado antennaeIncreases Trimble GPSw/cable and poleprecision |                                                                                                    | 1        | Y                   |
|                  |            | R   | Zipties or Velcro straps                                               | Connects Tornado pole to<br>ADCP mount                                                                      | 1        | Ν                   |
|                  |            | R   | Silicate lubricant for ADCP cable Lubricates and protects ADCP cable   |                                                                                                    | 1        | Ν                   |
|                  |            | R   | ADCP mount and tools and associated hardware (NEON-fabricated)         | Adjusting ADCP mount                                                                                        | 1        | Ν                   |
|                  |            | R   | Allen wrench set Adjusting ADCP mount                                  |                                                                                                    | 1        | Ν                   |
|                  |            | R   | Charged 12V 7AH battery                                                | Powers ADCP                                                                                                 | 2        | Y                   |
|                  |            | R   | Thermometer (reads in C°)                                              | Measures water temperature                                                                                  | 1        | Y                   |
|                  |            | R   | Anemometer                                                             | Measures wind speed                                                                                         | 1        | Y                   |
|                  |            | R   | Laser rangefinder                                                      | Measures distances from boat to shore                                                                       | 1 Y      |                     |
|                  |            | R   | Meter tape or metric ruler                                             | Measures ADCP depth                                                                                         | 1 N      |                     |
|                  |            | R   | Flagging                                                               | Marks general location of start<br>and stop end points at banks                                             | 1 N      |                     |
|                  |            | R   | Sharpie                                                                | Marks flagging                                                                                              | 1        | Ν                   |

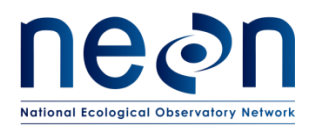

| Title: AOS Protocol and Procedure: S | Stream Discharge   | Date: 10/11/2018 |
|--------------------------------------|--------------------|------------------|
| NEON Doc. #: NEON.DOC.001085         | Author: N.Harrison | Revision: F      |

| Supplier | Supplier # | R/S | Description                                                  | Purpose                                                                 | Quantity | Special<br>Handling |
|----------|------------|-----|--------------------------------------------------------------|-------------------------------------------------------------------------|----------|---------------------|
|          |            | R   | Anchored floats (non-magnetic)                               | Precisely mark start and stop end points in the water                   | 2        | Y                   |
|          |            | S   | Boat anchor                                                  | Holds boat in fixed position                                            | 1        | N                   |
|          |            | R   | Shrink warp and heat gun                                     | Protects serial cable connections in wet weather                        | 1        | Ν                   |
|          |            | R   | Laptop cover or umbrella                                     | Protects laptop in wet weather                                          | 1        | Ν                   |
|          |            | S   | Laptop shade                                                 | Shades computer screen so it<br>can be easily read in bright<br>weather | 1        | Ν                   |
|          |            | R   | USB flash drive                                              | Backs up measurement files                                              | 1        | Y                   |
|          |            | R   | River discharge protocol and laminated TRDI protocol cards   | Can be referenced during discharge measurement                          | 1        | Ν                   |
|          |            | R   | All necessary safety supplies and PPO for operating the boat | Safety                                                                  | NA       | Y                   |

### B.3 Methods: Pre-Measurement Setup

Perform the following steps in preparation for the discharge measurement.

- 1. Assemble the ADCP mount on boat. Reference directions supplied by Engineering (HJ13710000 in ECO-05389).
- 2. Carefully affix ADCP into ADCP mount.
  - a. Adjust the mount depth so that the base of the ADCP is fully submerged. Take care not to lower the ADCP too far into the water column as this increases the unmeasured area at the top of the profile and creates drag that negatively impacts measurement. Ensure that the ADCP is low enough to be clear of any protuberances in the base of the hull which could affect the velocity profile near the top of the water column.
  - Allow the ADCP transducers to be submerged in the water for at least 5 minutes prior to discharge measurements in order to sufficiently equilibrate to the water temperature.
     Failure to do so will impact measurement accuracy.
- 3. Place the thermometer into the water to begin collecting a temperature measurement.

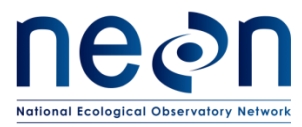

- 4. Turn on the Trimble and connect the Tornado antennae to the handheld receiver in order to begin acquiring satellites.
- 5. Attach the Tornado antennae pole directly above the vertical beam of the ADCP mount using zipties or Velcro straps. Mount the Tornado antenna as close to the center of the ADCP as possible. Ensure that it will remain stable during discharge measurement.
- 6. Open WinRiver II software Q-View software should automatically initialize. If not, open Q-View as well.

## B.4 Methods: ADCP Serial Connections Setup

Perform the following steps to connect the ADCP to the PC and validate the connection. Use the WinRiver II Serial Communications Setup Card for an additional reference regarding quick instructions on setting up the ADCP within the software.

- 1. Ensure that all ADCP serial cables are present and properly connected (Figure 9).
- 2. Remove the black cover plug and connect the ADCP serial cable to ADCP (make sure it is lightly lubricated). Connect the cable to the instrument so that the Teledyne logos are matched up.
- 3. Attach RS-232 cable to the other end of the ADCP serial cable and connect the USB end of the RS-232 to a laptop port.
- 4. Verify which serial COM port the RS-232 is in using Device Manager.
- 5. Connect the ADCP serial cable terminal ends to a fully charged 12V 7AH battery.
- 6. Open WinRiver II software.
- 7. On the top taskbar select Configure > Peripherals.
- 8. Click the "+" node next to Read Serial Raw ADCP Data.
- 9. Highlight Port and select Configure.
- 10. Verify that the COM Port listed is the same that the RS-232 cable is connected to (Step 3) and that the following settings are listed:
  - a. Baud Rate: 115200
  - b. Databits: 8
  - c. Parity: None
  - d. Stopbits: 1
- 11. Once these settings have been entered, click OK.
- 12. Click Test Port, the ADCP wakeup message should appear in the dialogue window. The appearance of this message verifies that the ADCP is connected to the software.
- 13. Click Close to exit Configuration settings.

Figure 9. ADCP to PC serial cables. Make sure that an RS-232 adapter (blue and white 9-Pin male to USB with FTDI driver) is included in this set. Also included are the 12V batter connectors (red and black clamps) as well as the cable that connects to the ADCP (black covered cable with a loop on the end).

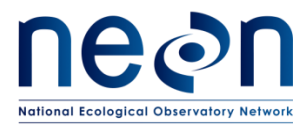

### B.5 Methods: Trimble GPS Receiver and Tornado Antennae Setup

Perform the following steps to configure Trimble settings, connect the Trimble to the PC and validate the connection.

- 1. Verify that the Trimble is powered on, connected to the Tornado receiver and that a reasonable number of satellites have been acquired relative to environmental conditions.
- 2. Verify that each of the Trimble serial cables are present and properly connected (Figure 10).

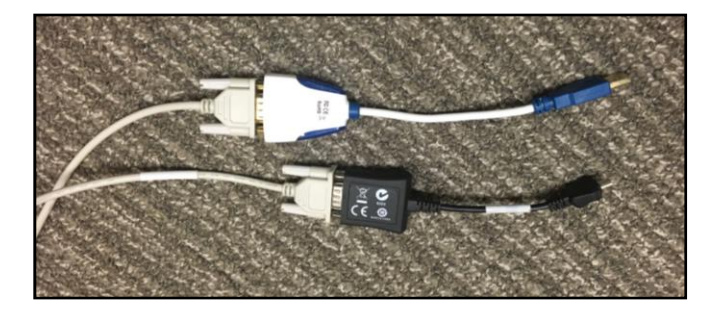

Figure 10. Trimble to PC connection serial cables. This set contains three cables that must be attached: the Trimble to 9-pin (male); the 9-pin (female) to 9-pin (female); and the RS-232 9-pin (male) to USB.

- 3. Set Trimble time to UTC.
- 4. Verify that NMEA output is activated (Figure 11).
  - a. Click the Start button > Settings > System > System Information.
  - b. Click on the arrow to the right of "Device" on the gray header bar.
  - c. Navigate to "Options". Confirm that NMEA output has been activated.

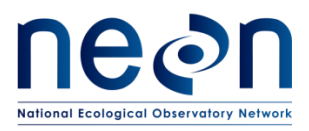

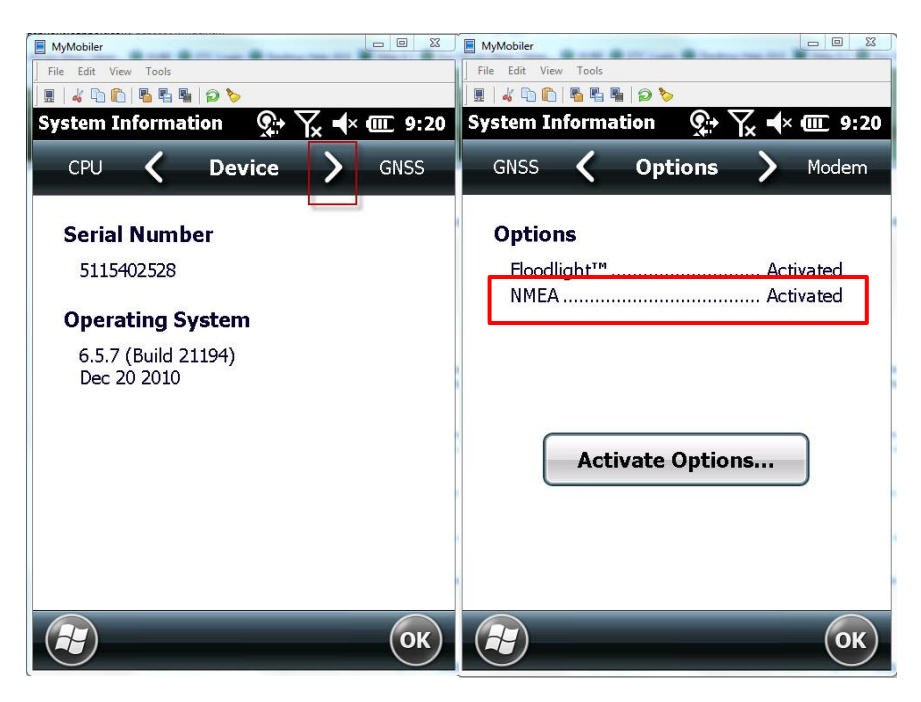

Figure 11. Verify that NMEA output is activated on the Trimble receiver.

- 5. Open the TerraSync application.
- 6. Go to Setup.
- 7. Click on "GNSS settings".
- 8. Set NMEA Output to ON. Verify that NMEA output is set to COM3.
- 9. Click on the wrench button.
- 10. Check all General settings (GGA, VTG, etc.)
- 11. Click Done
- 12. Go to Settings.
- 13. Click the GNSS button (top right) to make sure that the GNSS receiver is activated.
- 14. Connect the Trimble to the laptop COM3 serial port using the cable setup described in Table 5 and Figure 10. Mimic the setup illustrated in Figure 12.

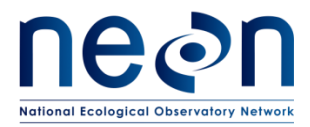

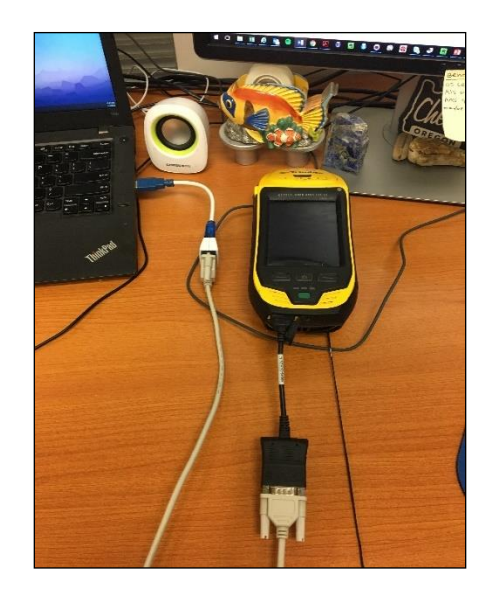

Figure 12. Proper setup of the Trimble receiver using the three serial cables connected together. Note that the Tornado antennae is not attached in this example.

- 15. Verify that the Trimble RS-232 cable (Figure 12) is in the COM3 port of the laptop using Windows Device Manager.
  - a. Note that it may be necessary to change the assignments of COM ports on the PC so that COM3 is available for the Trimble.
  - b. If the Trimble is not assigned to COM3:
    - i. In the Windows Device Manager, under the Ports node, determine which COM port the Trimble is assigned to (this can be done by attaching and re-attaching the USB into the PC).
    - ii. Right click on the COM port and select Properties.
    - iii. In the Properties window, switch to the Port Settings tab and click on the "Advanced" button.
    - iv. In the Advanced Settings window, choose COM3 from the COM Port Number dropdown (lower-left corner of the window). If COM3 is not available, go back to the Device Manager and re-assign whatever device is using COM3 a different COM port number.
    - v. Once the Trimble has been assigned to COM3, click OK to save settings. You may need to remove and re-attach the Trimble USB for the new settings to take effect.
- 16. Verify that COM Port latency settings are set to the lowest level.
  - a. In the Windows Device Manager right-click on the port that the Trimble is assigned to (COM3) and select "Properties".
  - b. Click on the "Port Settings" tab.
  - c. Click the "Advanced" button.
  - d. COM Port Number should be set to COM3.

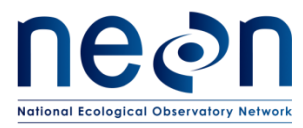

- e. Under "BM Options", set the Latency Timer to 1 msec.
- 17. Open WinRiver II. In the main screen, click Configure > Peripherals.
- 18. Under the Peripherals node, click ADD.
- 19. Under Devices node select GPS.
- 20. Double click on "Read NMEA GPS Data".
- 21. Set:
  - a. Comm. Port: COM3
  - b. Baudrate: 9600
  - c. Databits:8
  - d. Parity: NONE
  - e. StopBits: 1
- 22. Select OK.
- 23. Open GPS Serial Port 1 Node in Peripheral Configuration Dialogue.
- 24. Click Test Port.
- 25. You should see some GPS data appearing on the emulator screen.
  - a. Ex: \$GPGGA,,,,,,\*56<LF> or actual GPS locations (if there are satellites available).
  - b. GPS data being logged in this terminal window confirms that the Trimble is exporting NMEA GPS output and is recognized by WinRiver II software.
- 26. Click Finish. The GPS data will be recorded in the raw data file.
- 27. Leave the TerraSync application open on the Trimble throughout the discharge measurement.

#### B.6 Methods: Starting a New Measurement in WinRiver II

- 1. Set laptop system time zone to UTC.
- 2. In the WinRiver II main screen, click Configure > Units > All SI to set units to metric.
- 3. In the WinRiver II main screen, click File > New Measurement to run the Measurement Wizard.
- 4. Fill in all information in the Site Information tab.
  - a. Station Number: this is arbitrary and not really applicable to NEON, "01" is OK
  - b. Measurement Number: The sequential discharge measurement number for the site
  - c. Agency: NEON
  - d. District: this can be left blank
  - e. Hydrologic Unit: 14 (River)
  - f. Field Party: Initials of all crew involved in measurement
  - g. Processed By: Initials of technician operating the WinRiver II software and evaluating data collection
  - h. Deployment Type: Manned Boat
  - i. Boat/Motor: Unique ID for boat used
  - j. Meas. Location: if measured at the regular discharge cross-section enter "DSC1", if measured at a different cross-section within the site denote that with a different code here, like "DSC\_US" if the cross-section is upstream of the regular location. Make sure to also include field notes that describe this occurrence if this is the case
  - k. Grid Reference: can be left blank

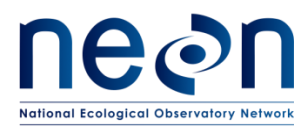

- 5. Select the "Rating Information" tab on the left.
  - a. Inside Gage Height: water level measurement on inside of staff gauge
  - b. Outside Gage Height: water level measurement on outside of staff gauge (most likely the same as the Inside Gage Height)
  - c. Rating Discharge: predicted discharge given gauge height from rating curve, if available
  - d. Index Velocity: can be left blank
  - e. Rated Area: can be left blank
  - f. Rating Number: can be left blank
  - g. Water Temp: the water temperature measured using a thermometer submerged in the water for at least 5 minutes
    - i. The measured water temperature should be within 2 degrees of the ADCP temperature measurement.
    - ii. In general ADCP temperature measurements do not drift until there is a major issue. If this does occurthe ADCP-measured temperature will deviate greatly from the thermometer measurement. If this is the case make a note in the measurement note window and contact Science following the measurement bout.
  - h. Tail Water Level: can be left blank
  - i. Magn Variation Method: Model
  - j. Measurement Rating: fill this out <u>at the end of the measurement</u> based on your judgment of the measurement quality
  - k. Control Codes: select all (if any) that apply to the measurement
  - I. Wind Speed: measured wind speed using an anemometer
  - m. Wind Direction: measured wind direction using an anemometer
    - i. If the anemometer does not provide a direction measurement enter:
      - Upstream: if the wind is blowing up river
      - *Downstream*: if the wind is blowing down river
      - Cross-wind: if the wind is blowing across the river
      - *Mixed*: if the wind is not blowing in any particular direction
  - n. Edge Method: method used for determining bank distances (i.e. laser rangefinder, meter tape, etc.)
- 6. Select the "Configuration Dialogue" tab on the left.
  - a. Ensure that the ADCP (RiverPro) is recognized by the software.
    - The button next to "ADCP" will turn green once the "interrogating the ADCP" window closes. This means that the ADCP has been successfully recognized by the software.
    - ii. If the button next to "ADCP" is red this indicates that communications are not properly set up and the software does not recognize the ADCP. Reference Section 3.1.1 to ensure that all steps were followed correctly.
      - Ensure that the "RiverPro" is present in the dropdown box.

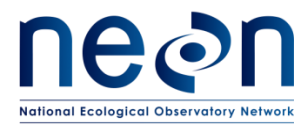

- Check that serial cables are connected properly and the laptop COM port that the RS-232 is connected to matches that the software thinks that it is in.
- <u>The ADCP must be recognized by the software for the discharge</u> <u>measurement to be conducted.</u>
- b. Once the ADCP has been recognized (green light shown) click the External GPS Box.
  - i. The green light indicates that the external GPS (Trimble) is recognized by the software.
  - ii. An error message will be produced if the GPS is not responding to the communications test.
    - This has been noted as a common occurrence. Press OK to check and, if necessary, re-configure the Communication settings. Press OK again. This is a known solution to enabling WinRiver II to recognize the Trimble.
    - If the software still fails to recognize the Trimble:
      - a. Check that all cables are securely connected.
      - b. Check COM port latency settings in Windows Device Manager.
      - c. Check the COM port settings on both TerraSync and WinRiver II.
      - d. Check that NMEA output is set to ON in TerraSync.
      - e. Re-test Port in Peripheral settings.
      - f. If GPS is unable to be integrated with the software the discharge measurement should still be conducted. Document this occurrence in measurement notes and report the issue to Science.
        - To add a note to the measurement file, right-click Site Information on the Measurement Control window.
           Enter all notes into Remarks section.
- c. Depth Sounders and External Headings are not used and can be ignored.
- d. Under Offsets:
  - i. Enter Transducer Depth.
    - Measure from the water level to the center of the slant in the transducer faces with a ruler or metric tape.
    - This is a very important measurement! Repeat it two or three times to ensure accuracy.
    - When operating the boat make sure everyone is not standing on one side which may cause the boat to tilt and skew the transducer depth. Even weight displacement in the boat should be maintained throughout all transect measurements.
  - ii. Enter Magnetic Variation, the angle of declination relative to your location in the world.

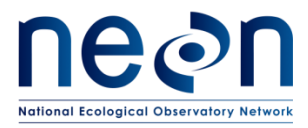

- For greatest accuracy, check the National Geophysical Data Center website to find the declination angle based on your latitude and longitude (https://www.ngdc.noaa.gov/geomag-web/#declination)
- Some examples:
  - a. Longmont, CO: 8° 21' E (8.21)
  - b. Coffeeville, AL: 2° 22' W (2.22)
  - c. Newton, GA: 4° 47' W (4.47)
  - d. Arcata, CA: 14° 26' E (14.26)
- e. ADCP Wizard Configuration or Discharge values do not need to be entered when using the RiverPro ADCP.
- 7. Select the "Output Filename Options" tab on the left.
  - a. Enter correct Station name for Filename Prefix (i.e. "TOMB").
  - b. Select Output Directory where the measurement will be saved on the laptop.
  - c. Select Long Date/Time in Filename.
- 8. Select the "Summary Page" tab on the left ("Command Preview" can be skipped for RiverPro units).
  - a. Review all information to ensure that is correct.
  - b. Ensure that green checks are present for ADCP and GPS communications.
  - c. Click the Finish button to complete wizard.
- 9. Open Q-View.
  - a. If the dialogue window is not already present in the lower right hand of the WinRiver II screen, open the software manually by either searching for it in the Start menu or the "Show hidden icons" carrot on the right side of the taskbar (by the battery level indicator).
  - b. Click on the Procedure box.
  - c. Ensure that all Procedure rows are checked green *other than* "ADCP test completed and passed", "Moving bed tests done and valid", and "Minimum 2 transects" those will still have red checks as these procedures have not been completed yet.
    - i. Review the measurement wizard to fill in any missing information.

#### B.7 Methods: Pre-Measurement QAQC

The following QAQC protocols are critical to quality data collection and must be initiated prior to the first transect measurement of each discharge bout..

The following procedures are outlined below:

- Set the ADCP clock
- Execute an ADCP test
- Test the pressure transducer
- Calibrate the compass
- Enter magnetic variation correction value
- Perform a moving bed test and assess moving bed test summary

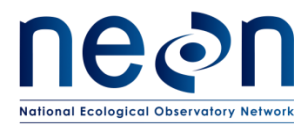

• Configure the reference navigation

### B.7.1 Setting the ADCP Clock

- 1. Confirm that the system time zone on laptop PC is set to UTC.
- 2. In the WinRiver II main screen, click on Acquire > Set ADCP Clock.
- 3. Set the clock to match either PC or GPS Time (preferred if available).
  - a. If GPS time is selected, ensure that time settings in Trimble are set to UTC and are both **current** and correct.
- 4. Click the "Set Clock" button note that only clicking the OK button will not set the clock.

### **B.7.2** Execute an ADCP Test

This test verifies that the ADCP is functioning properly and communicating with WinRiver II software.

- 1. In the WinRiver II main screen, click on Acquire > Execute ADCP Test.
  - a. Note that the ADCP must be installed in the mount and submerged in non-flowing water to obtain the best test results.
- 2. A series of six tests will be initiated that evaluate ROM, RAM, Communications, RTC, Compass, and Temperature performance. Check that all tests pass on the left pane of the dialog window.
- 3. After the tests have been run, sensor data will begin to be sampled and displayed in a loop.
- 4. Click the "Stop PC20" and "Stop PC40" buttons to end testing and close the dialog window.
- 5. Ensure that that "ADCP test completed and passed" is checked green in the Q-View window.

#### **B.7.3** Calibrate the Compass

A properly calibrated compass is essential for conducting Moving Bed Tests and for using GPS data as the navigation reference.

- 1. Ensure that the ADCP is secured in the mount and in the exact position it will be during the discharge measurement.
- Ensure that the boat is not located near vehicles, steel bridges, or other large ferro-magnetic masses. Check any materials in the boat that could disrupt the compass calibration – this includes tools, tool boxes, cell phones, etc. <u>Move these materials away from the ADCP during calibration and throughout the discharge measurement.</u>
- 3. In the WinRiver II main screen, click on Acquire > Execute Compass Calibration.
- 4. Select Use Pitch/Roll?
  - a. Click No if the ADCP will not be subject to pitch and roll (i.e. calm water). This calibration test requires two rotations, one for calibration and one for verification.
  - b. Click Yes if the ADCP will be subject to very high pitch and roll conditions. This calibration test requires up to eight rotations, four for calibration and four for verification. Typically, no pitch and roll calibration is required.
- 5. Click the Start Calibration button and wait a moment until the compass is initialized by the software.

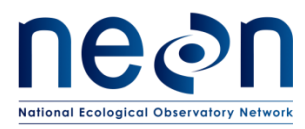

- 6. Begin to <u>slowly and smoothly</u> rotate the boat in either direction. Do not cause sudden accelerations or decelerations. If the water is shallow enough near the banks and it is safe to enter the water, slowly and steadily rotate the boat in a circle by hand.
- 7. Rotate the boat until all of the red bars in the dialogue window have been replaced by a different color (dark green is best).
  - a. The greener the bars, the better the data.
  - b. If a bar is not dark green, rotate the boat more slowly and more smoothly.
  - c. Correct any non-dark green bars when it occurs by going back 10-20° until that bar is once again highlighted. Then, when it becomes dark green, proceed as before.
- 8. Once both the calibration rotation is complete, click OK and continue with the verification rotation.
- 9. Once the verification rotation is complete a calibration error will be calculated and presented.
  - a. Ensure that the calibration error is less than 2°. Aim for a total error of  $< 1^{\circ}$ .
    - i. If calibration error is < 2°, the compass calibration is complete and the window can be closed (< 1° is preferred try to obtain this).
    - ii. If calibration error is ≥ 2°, <u>do not accept the compass calibration</u> and repeat calibration procedures. Look around for magnetic materials that may be affecting the compass. Move these materials away from the ADCP or move the ADCP away from them, if possible.
    - iii. If, after three attempts, a calibration error of < 2° cannot be achieved, reference the trouble shooting steps below. If, following troubleshooting, a compass calibration of < 2° *still* cannot be achieved, accept the lowest calibration error possible and proceed. Document this occurrence in the measurement field notes as it will be a very important footnote during data post-processing.
      - To add a note to the measurement file, right-click Site Information on the Measurement Control window. Enter all notes into Remarks section.
- 10. Once complete, check that the correct Magnetic Variation Correction value was entered by the software during the measurement wizard setup.
  - a. In the WinRiver II main screen, in the upper left Measurement Control window, open the Collect Data node and right click on Field Configuration, and select Properties.
  - b. Under Properties, select Offsets.
  - c. Under Offsets > Compass, verify or set the Magnetic Variation value.
  - d. Note that other settings can be verified and entered in this window.
- 11. If you have a good compass calibration (have entered the Magnetic Variation correctly) and have good GPS data, the Ship Track lines (Ref: BT and Ref: GGA) should align (see pictures below).
- 12. If the Ship Track display (Ref: BT) and (Ref: GGA) lines are not aligned properly (Figure 13), verify the compass calibration is good and that the Magnetic Variation setting is correct (east magnetic declination values are positive; west values are negative). Also keep in mind that GPS latency will result in GPS and BT ship tracks that are not in line as will moving bed conditions.

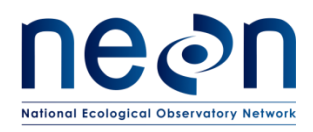

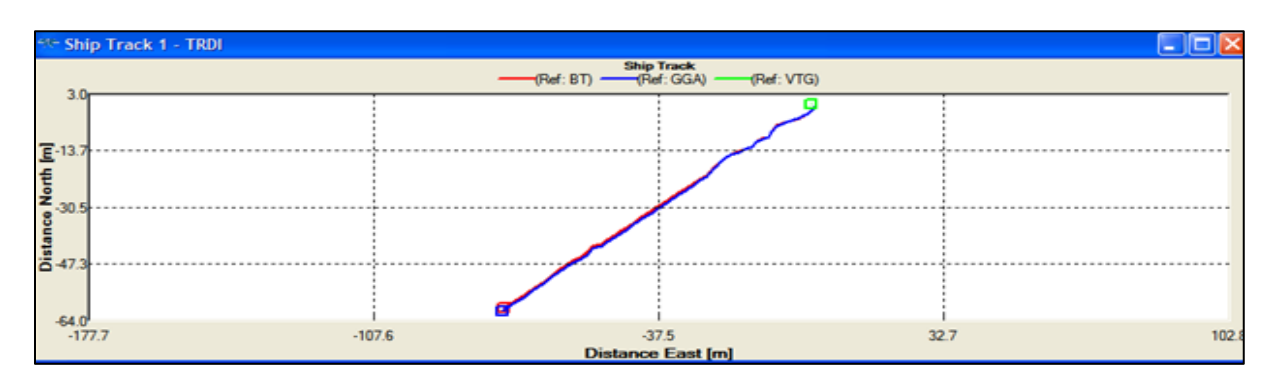

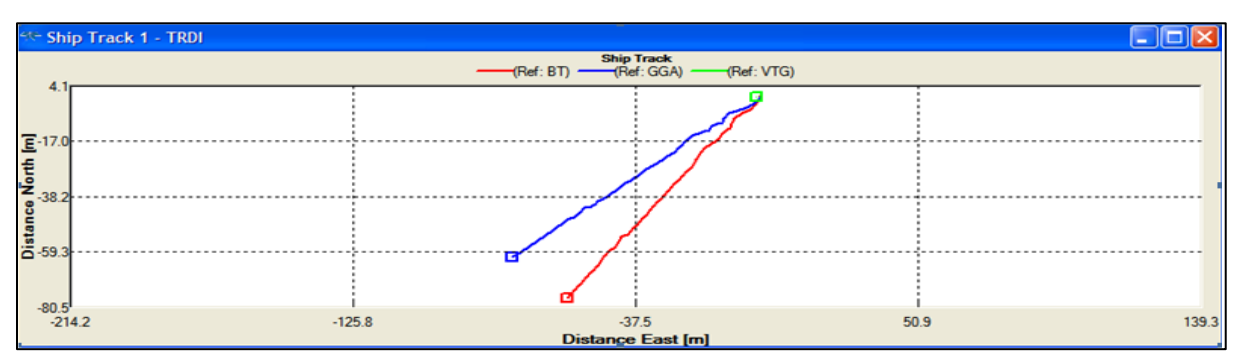

Figure 13. Above: Proper compass calibration and Magnetic Variation coupled with good GPS data – lines are in agreement. Below: Poor compass calibration and/or Magnetic Variation is not set correctly. Lines are not in agreement. Check calibration, Magnetic Variation value, and potential Moving Bed conditions. Check GPS coverage, latency, and satellite conditions.

#### Troubleshooting Compass Calibration Issues

- There may be too much magnetic interference in the area you are attempting to calibrate the compass. Ensure that no magnetic materials are in the boat and near the ADCP. Try moving the boat to a different area of the stream and repeating the calibration. It may be that material on the streambed (rebar, trash) is affecting the calibration.
- Computational errors may occur during calibration. If you receive an error message indicating that a computational error occurred, repeat the calibration and be sure to rotate the ADCP <u>slow</u> <u>and smooth</u>. Ensure that all points in the calibration display are of good quality (dark green).
- Communication errors may occur during calibration when using a slow communication Baud rate. If you receive a "Failed to get calibration data..." message verify that the ADCP communications are set to the 115200 Baud rate (Section 3.1.1).
- If you receive a "360 degrees" compass error message then the compass calibration test has failed and needs to be performed again.
- Disable Trimble GPS output (if enabled).

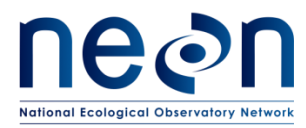

### B.7.4 Perform a Moving Bed Test

Moving Bed Tests (MBT) are used to determine if the bed of the section is in motion. An un-accounted for moving bed can lead to 5-10% bias in discharge measurements performed with the River Pro ADCP.

MBTs <u>must be performed prior to each discharge measurement.</u> WinRiver II software analyzes the data collected during the MBT to assess the moving bed characteristics of the site and to detect common error conditions, which may invalidate the test. The loop method is presented below as a means to test whether a moving bed is present. The loop method must be applied properly, or it may produce incorrect results.

Note that the accuracy of the loop method may not be adequate for mean velocities less than 0.8 ft/second (0.24 m/s). If mean velocity is below 0.8 ft/s (0.24 m/s), water velocity is low throughout the water column and the probability that the bed is in motion is decreased. If the bed is in fact in motion at these velocities (or particles on the surface of the bed are in transit) it is likely that not accounting for it will exert only a minimum bias in the overall discharge estimation.

- 1. A properly calibrated compass is critical to application of the loop method, the error caused by an improperly or un-calibrated compass can be in either direction, resulting in either more or less moving bed than actually is present.
  - a. Ensure that the compass calibration error is < 2% (< 1% is preferred) before beginning the MBT.
- You must begin the MBT from an initial point where you will be able to return and stop precisely (see figure below). Navigate the boat to a starting location at or near the discharge crosssection and mark this location with an anchored float in the water for a physical reference for the starting point.
- 3. In the WinRiver II main screen, click on Acquire > Start Pinging (F4).
- 4. Open the Ship Track graph. This allows for a better view of the boat path as it does not show the velocity paths.
  - a. View > Graphs > Ship Tracks > Ship Track
- 5. On the Acquire menu, click Select Moving Bed Test.
- 6. Select "Loop Test" and click the Start button (F6).
- <u>Immediately begin to slowly and steadily</u> move the boat across the river to the opposite bank. Maintain a <u>steady</u> speed that, if possible, does not exceed the stream velocity. Do not stop the boat or end the transect.
  - a. Note that the green square in the Ship Track graph is your starting location.
- 8. The MBT Test must last at least 180 seconds (3 minutes).
- 9. At the opposite bank turn around (<u>don't stop</u>) and head back to the <u>exact</u> starting point that was flagged in Step 1, as illustrated in Figure 14. This is a critical part of the moving bed test, make sure this is a smooth and slow turn.

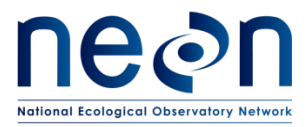

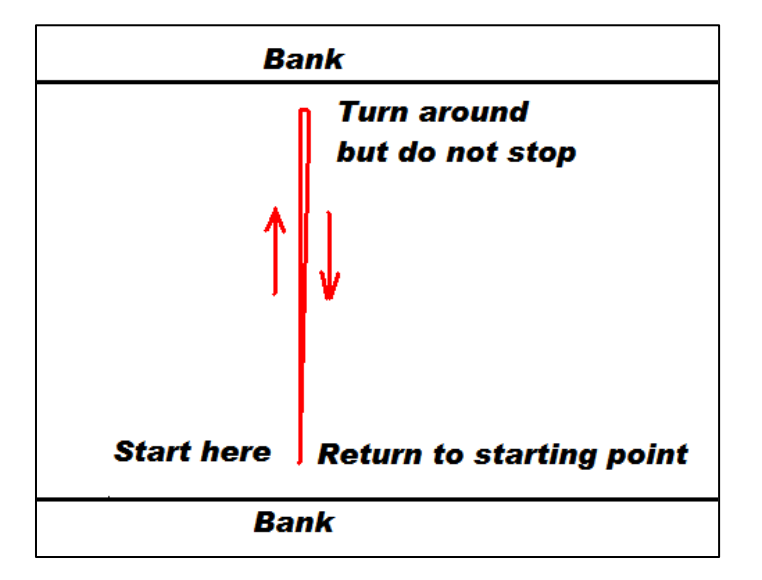

Figure 14. Illustration of the Loop Moving Bed Test procedure.

- 10. Once you are back at the *exact starting point where you began*, (the green square in the Ship Track graph) <u>immediately</u> click F6 (Acquire > Stop Moving Bed Test). If you don't hit the F6 button right at the starting point this could falsely indicate that the bed is moving. 4
- 11. Review the Ship Track window (Figure 15). Note that the red square on the Stick Track graph is your ending location. If the track (red line) contains an "open loop" (i.e. the green and red squares do not line up and the red line is not connected) this may indicate that there is a moving bed. If the track does not contain an "open mouth" (i.e.t the green and red squares are on top of each other and the red line is connected), this indicates that a moving bed is likely not present. Moving bed conditions will <u>always</u> cause the ship track to move upstream if the ship track moves downstream the loop test is not valid.

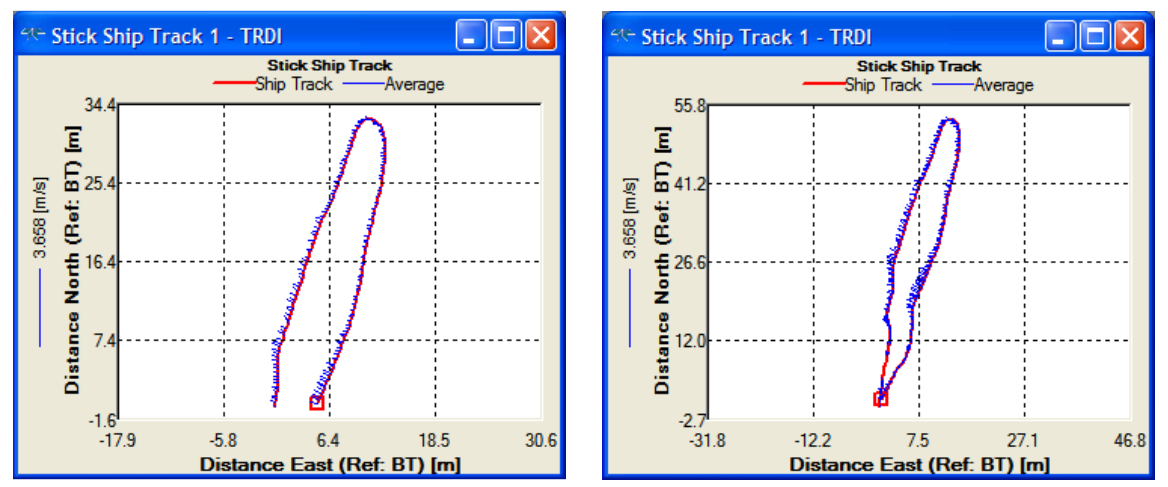

Figure 15. Left: A moving bed is likely present (not open loop); Right: a moving bed is not likely present (note closed loop).

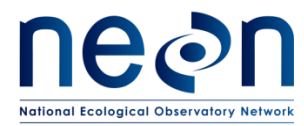

- 12. Document all relevant notes that apply to the MBT.
  - i. To add a note that relates to a specific MBT, right click on the test node (i.e. "Loop 000"), and select "Add Note".
  - ii. To add general MBT notes to the measurement file, right-click Site Information on the Measurement Control window. Enter all notes into Remarks section.
- 13. Review the Moving Bed Test Result window to evaluate the results of the MBT.
  - a. In the Measurement Control window, under QA/QC, click on the Moving Bed Test node and open the Test Result icon for the test that was just completed (Loop tests begin as "Loop 000").
  - b. The Test Result window provides metrics that describe the MBT. At the bottom of the window reference the "NOTE" it will indicate whether correction is recommended (Figure 16).
    - i. If a correction is recommended, check the box to the left of the MBT (i.e. "Loop 000"). This will apply a correction to the measured discharge to account for the moving bed velocity.
      - If a moving bed is detected and GPS data is valid, the Navigation Reference must be changed from Bottom Track to GPS (see Section B.7.5).
        - a. On the main WinRiver II screen select Configure > Reference and change reference to either GGA or VTG.
      - If GPS is not available due to moderate to extreme canopy cover (e.g. hills, mountains, forest cover, etc.) that prevents satellite acquisition then Bottom Track should be used as the reference navigation (See Section B.7.5). Document this in the discharge measurement notes.
      - 3. Once the correction has been applied and the appropriate reference navigation has been set, proceed with the next pre-measurement QAQC procedure.
    - ii. If a correction is not recommended and all other aspects of the MBT look OK then no correction is needed and Bottom Track can be used as the reference navigation. Proceed with the next pre-measurement QAQC procedure.

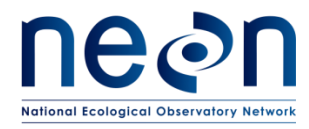

|                           |             |                                 |                    | ~        |
|---------------------------|-------------|---------------------------------|--------------------|----------|
| Result:                   |             | Time: 18/05/02 15:56:47         | Сору               | Close    |
| Moving Bed Test Results H | rocessed o  | on: 05/02/2018                  |                    |          |
| Type: Loop Test           |             |                                 |                    |          |
| Filename: H:\NEON\Dischar | ge\River_I  | Discharge\Post-Processing\Post- | Processed_Files\20 | 18\D03\F |
| Distance Made Good:       | 0.192       | [m]                             |                    |          |
| Loop Time:                | 358.400     | [3]                             |                    |          |
| Moving Bed Velocity:      | 0.001       | [m/s]                           |                    |          |
| Moving Bed Direction:     | 144.767     | [degrees]                       |                    |          |
| Water Velocity:           | 0.657       | [m/s]                           |                    |          |
| Flow Direction:           | 239.021     | [degrees]                       |                    |          |
| Delta Flow Direction:     | 5.341       | [degrees]                       |                    |          |
| Percent Bad BT:           | 0.000       | [percent]                       |                    |          |
| Estimated % Correct.:     | 0.000       | [percent]                       |                    |          |
| Mean Near Bed Velocity:   | 0.358       | [m/s]                           |                    |          |
| NOTE: Moving Bed Vel. (ME | SV) < Minir | num MBV Criteria                |                    |          |
| No Correction Recon       | mended      |                                 |                    |          |
|                           |             |                                 |                    |          |
|                           |             |                                 |                    |          |

Figure 16. Loop Test Result window

- 14. If there is confusion whether or not the MBT was completed correctly or questions arise interpreting the results, consider the following common sources of errors associated with the Loop Method.
  - a. Water velocity must be > 0.24 m/s in order for a moving bed to be evaluated.
    - i. If velocity is below this threshold a loop test cannot be evaluated by WinRiver II.
    - ii. At low velocities such as these it is likely that a moving bed is not present or is negligible in terms of affecting measured discharge. Conducting an additional loop test is not required. Proceed with the pre-measurement QAQC procedures in this instance.
  - b. Systematic compass errors.
    - i. Check the direction of the velocity vectors (blue lines) during the Loop Test in the Stick Ship Track window. They should be pointed in the same direction during both loop paths. If vectors are in opposite or in an erratic direction this is a symptom of poor compass calibration.
  - c. Bottom-tracking bias and uncertainty.
    - i. Check the Velocity Contour Profile associated with the Loop Test. Are there large unmeasured areas along the streambed? If so a MBT may be difficult to validate. Conducting another MBT along a different transect may be helpful.
  - d. Failure to return to the initial starting point.
    - i. Make sure that you returned to the exact starting location.
    - ii. Make sure that you ended the MBT at the exact time you reached the starting location.

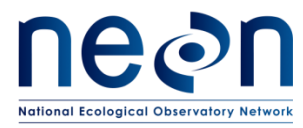

- e. Irregular or insufficient sampling of the cross section because of loss of bottom track, non-uniform boat speed, and loitering at the banks.
- 15. If any of the above criteria are in doubt:
  - a. Conduct another Loop Test and compare the results. It may be helpful to begin the subsequent Loop Test from the opposite bank or from a different transect location. Be sure not to get too far away from where you will be collecting the discharge measurement however.

## **B.7.5 Configure the Reference Navigation**

- 1. In the WinRiver II main screen, click on Configure > Reference.
- 2. If a moving bed is not present, ensure that "Bottom Track" is selected from the list.
  - a. When bottom track is used as the velocity reference, the speed of the ADCP over ground is subtracted from the measured relative velocity to give true Earth referenced water velocity.
- 3. If, following a moving bed test, a moving bed <u>is present</u> and GPS can be utilized, choose GGA or VTG as the reference navigation.
  - a. If GPS does not have enough satellites to acquire a strong signal, Bottom Track should be used as the reference navigation.
  - b. GPS latency can be detected using the Ship Track window. Compare the red lines (Bottom Track) vs the blue and green lines (GPS). If there is some separation between GPS and BT that usually denotes latency.
- 4. Determine which velocity reference method is in use at any time during the measurement by referencing the text lines just above and below the scales at the top and bottom of the Ship Stick Track graph display. At the end of each line is an indication of what reference is being utilized.

#### B.8 Methods: Collecting Stream Discharge Data

The WinRiver II software calculates discharge as velocity is measured in real-time during measurement transects across the river. Perform the following steps in order to successfully collect a high-quality stream discharge measurement.

#### **B.8.1 Begin Acquiring Data**

- 1. Ensure that all steps listed in Section 3 were performed (check Q-View window for green check marks next to all applicable procedures).
- 2. Re-check the staff gauge to ensure that the stage has not changed. If a change in stage has occurred, record this change in the general field notes.
- 3. Record all notes that are relevant to the instrumentation setup, environmental factors (high/low flows, wind conditions, the passage of other vessels during measurement), and any other noteworthy events that occur before, after, or during the discharge measurement.

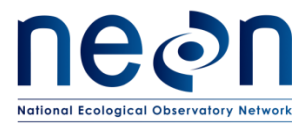

- a. To add a note to the measurement file, right-click Site Information on the Measurement Control window. Enter all notes into Remarks section.
- 4. Press F4 to start the ADCP pinging (or on the main WinRiver II screen select Acquire > Start Pinging).
  - a. In a few seconds, you will see changing values in several of the data windows. The ensemble number will update, the time displayed just below the ensemble number will change to show the ADCP time of each ensemble, the position sensors will update, and so on. And, if you have the ADCP in sufficiently deep water, you will see velocity profiles on the graph. Note: WinRiver II will not display meaningful data if your system is not in water.
  - b. GPS positions will be displayed at the bottom of the Composite Tabular display window if enabled and valid GGA positions are being received from the GPS system. External Heading and Depth Sounder data will also be displayed in that window if enabled.
  - c. In general, after you have started the ADCP pinging, there is no reason to stop pinging until you are finished and ready to remove the ADCP from the water. An exception would be if you were operating off of batteries with limited capacity. Then stopping pinging will conserve power.
  - d. It is OK to let the ADCP ping when it is not in the water.

### **B.8.2 Establish Transect Start and End Points**

Because river depths eventually become too shallow for valid data collection as the ADCP approaches a bank, it is necessary to estimate discharge in the near-shore unmeasured zones using the WinRiver II software. To ensure the accuracy of near-shore discharge estimates, the distances from the edge of water to the starting and stopping points of each transect must be measured using a distance-measurement device (such as a laser or optical rangefinder), tagline, or some other accurate measurement device.

The starting/stopping locations at each side of the channel must be established. Placing anchored marker buoys at the start and end points of transects is advantageous for keeping consistent edges and ensuring that the same cross-section profile is measured during each transect.

When measuring in channels with vertical walls at the edges, start and stop points for transects should be no closer to the wall than the depth of water at the wall to prevent acoustic interference from the main beam or side lobes impinging on the wall. For example, if the depth at a vertical wall is 10 feet, transects should start or stop at least 10 feet away from the wall.

If the cross-section has been measured previously at the same location, WinRiver II "Locations" can be utilized to help determine the start and end points that were previously used and to help navigate across the channel. See Section 4.8 for instructions on loading available locations and how to save new ones.

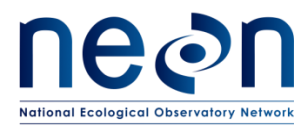

To establish transect start and end points:

- 1. Push the boat just off the shore and into open water until the ADCP transducers are submerged.
- 2. In the WinRiver II main screen, click on View > Tabular > Velocity.
- 3. The tabular display will determine when the water is deep enough to provide a discharge value in the top two depth cells or "bins". <u>Two "good bins" are required in order to start and stop the transect measurement.</u>
  - a. When the top two rows (or bins) of the display are black, you are at a sufficient depth to begin velocity measurements (see below figure) and establish a transect start/end point.
  - b. Set the start and end points as close to the shore as possible with two good bins. Keep in mind that the further you get away from the bank the farther the software will have to interpolate discharge.
  - c. Try to ensure that the velocity at the start/end marker location is representative of the velocity leading up to the bank. Again, the software interpolates the near-shore velocity using the velocity measured at the start/end points. If the velocity profile near the banks are significantly different than conditions at the markers the edge data will be biased.
  - d. You can also track the number of "good" bins in the Composite Tabular window. Select View > Tabular > Composite. In the "Discharge" table, ensure that the number of Good Bins is equal to 2 (or greater, but not much more).
- 4. Move the boat <u>slowly</u> away from the bank until the tabular display indicates you are at a sufficient depth to begin the discharge measurement.
  - a. Remember that if a vertical wall is present on the side of the channel, the start and end points for the transect should be no closer to the wall than the depth of water.
- 5. Mark this location with a marker buoy or weighted float.
- 6. <u>Slowly and steadily</u> move the boat from this location towards the opposite shore. Travel smoothly and slowly with the bow of the boat pointed upstream.
  - a. While moving across the channel to mark the opposite start/end point ensure that the ADCP is working as expected with the loaded configuration.
  - b. Note the Velocity Contour Graph (if not already displayed select Graphs > Contour > Velocity) while you move across the stream (Figure 17). Use this display to see how the water depth changes as you make your transect.
  - c. Note regions where the bottom depth changes abruptly. Make a mental note to move more slowly across these regions during data acquisition to help bottom tracking maintain a valid lock on the bottom.
  - d. Note regions in the Velocity Contour profile that contain large white bands. These are unmeasured areas in the cross-section. They can occur for a number of reasons large debris in the channel, upstream structures such as bridge pilings, etc. If the unmeasured area within the cross-section is significant a different discharge transect upstream or downstream is necessary.

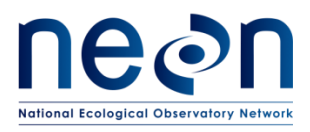

| Title: AOS Protocol and Procedure: S | Date: 10/11/2018   |             |
|--------------------------------------|--------------------|-------------|
| NEON Doc. #: NEON.DOC.001085         | Author: N.Harrison | Revision: F |

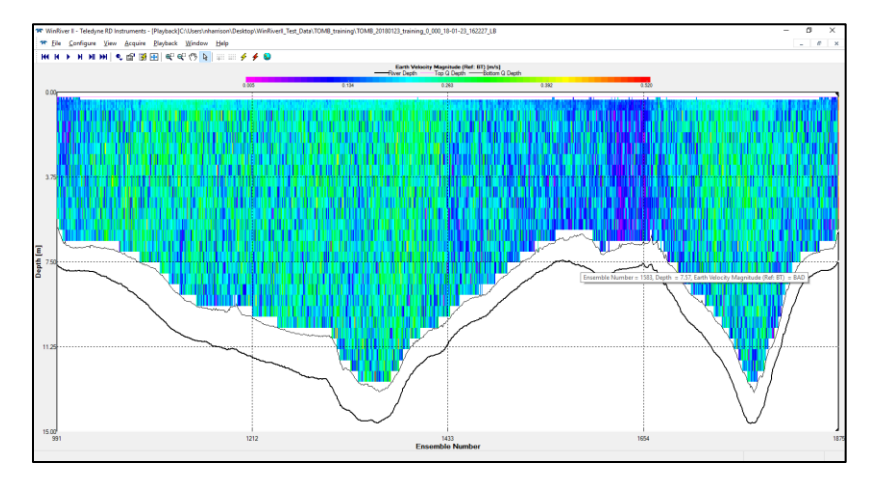

Figure 17. Velocity Contour Graph

- 7. As you approach the opposite shore pay attention to the tabular display (Figure 18) and mark the closest distance to the shore where the top two depth cells are black and display discharge values (two good bins).
- 8. This location will be the transect start and end point for this side of the shore. Again ensure that the flow conditions at this location are representative of conditions leading up to the bank.
- 9. Mark this location with a marker buoy or weighted float.

| 💎 Velo | - C 🛛  |          |          |       |     |                      |       |
|--------|--------|----------|----------|-------|-----|----------------------|-------|
| Depth  | Velo   | city [m/ | s] (Ref: | BT)   | 0/  | Discharge            | ^     |
| [m]    | East   | North    | Up       | Error | 70  | [m <sup>\$</sup> /s] | - 205 |
| 1.15   | 0.000  | 0.128    | -0.019   | 0.009 | 100 | 0.029                |       |
| 1.35   | -0.005 | 0.123    | -0.017   | 0.016 | 100 | 0.028                |       |
| 1.55   | BAD    | BAD      | BAD      | BAD   | BAD | BAD                  |       |
| 1.75   | BAD    | BAD      | BAD      | BAD   | BAD | BAD                  | -     |
| 1.95   | BAD    | BAD      | BAD      | BAD   | BAD | BAD                  |       |
| 2.15   | BAD    | BAD      | BAD      | BAD   | BAD | BAD                  |       |
| 2.35   | BAD    | BAD      | BAD      | BAD   | BAD | BAD                  |       |
| 2.55   | BAD    | BAD      | BAD      | BAD   | BAD | BAD                  |       |

Figure 18. Velocity Tabular Display showing two good bins in red indicating that the location is valid transect start and end point. Note the discharge values in the far right columns.

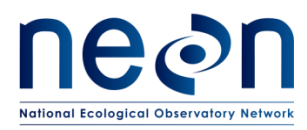

### **B.8.3 Hold Position at the Starting Channel Edge**

- 1. Hold the position of the boat steady at one of the marked transect start and end points.
- 2. Using a stadia rod, meter tape, or laser range finder, determine the edge distance to the shore.
  - a. Measure the <u>area from the top of the ADCP to the edge of the water on the bank</u>. If the ADCP is on the opposite side of the boat, be sure to measure from this area to the edge of water.
  - b. If using a rangefinder make sure that the laser is not hitting leaves or branches hanging over the channel. Take a few shots and make sure they are all the same.
- 3. Press F5 to begin data recording.
- 4. When prompted, enter the beginning edge distance to the edge of water.
- 5. Define whether you are nearest to the left or right bank (when facing downstream, the left bank is on your left side).
- Hold the position of the boat at the marked start and end point for at least 10 shore ensembles (this should take about 10 seconds or so). The number of ensembles can be tracked at in the Composite Tabular window.

#### **B.8.4 Cross the Channel**

- Once the shore ensembles are recorded at the edge of the transect (~10 seconds = 10 ensembles), <u>slowly and steadily</u> move the boat away from the shore. Make a <u>steady</u> heading for the start/end point marked on the opposite end of the shore.
- 2. Move the boat **slowly and steadily** across the channel.
  - a. Move slowly. <u>Each transect must take at least 3 minutes (180 seconds).</u> The cumulative time spent measuring each transect is a critical component of collecting a high-quality discharge measurement. The slower and steadier you cross the channel the better the results.
  - Maintain an average boat speed that is less than or equal to the water velocity. Monitor this using Water Speed vs Boat Speed graph (View > Graphs > Time Series > Water/Boat Speed (Figure 19).
    - i. When water velocity is very slow, keeping the boat speed below the water velocity may not be a possible (or practical) approach. Under these conditions the smoothness of boat operation becomes critical.
  - c. Avoid fast and sudden accelerations. Smooth boat operation is more important than a straight-line course though it is important to end up at the same start/end location.
  - d. Since you will be crossing very slowly you will be forced to point the bow of the boat upriver and crab across.

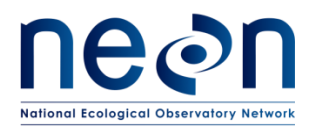

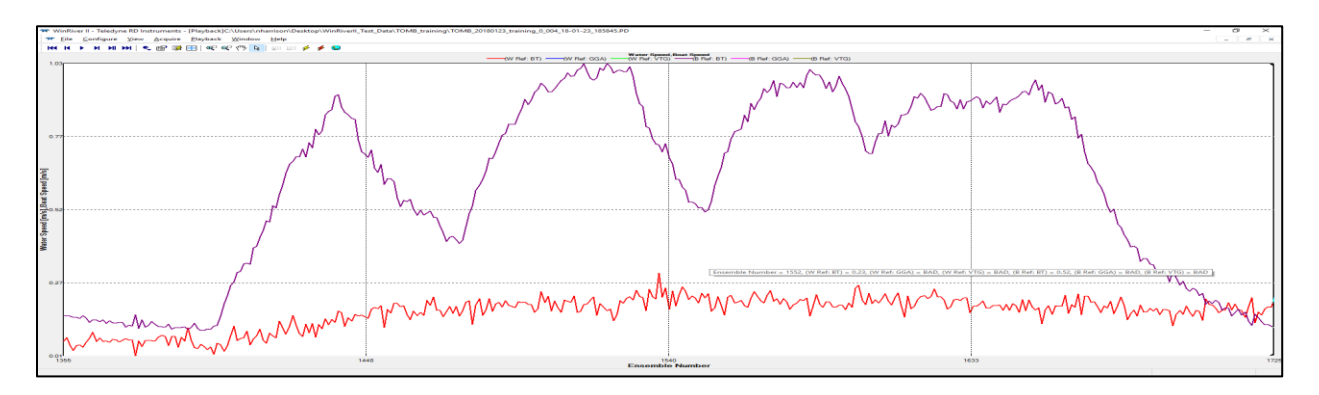

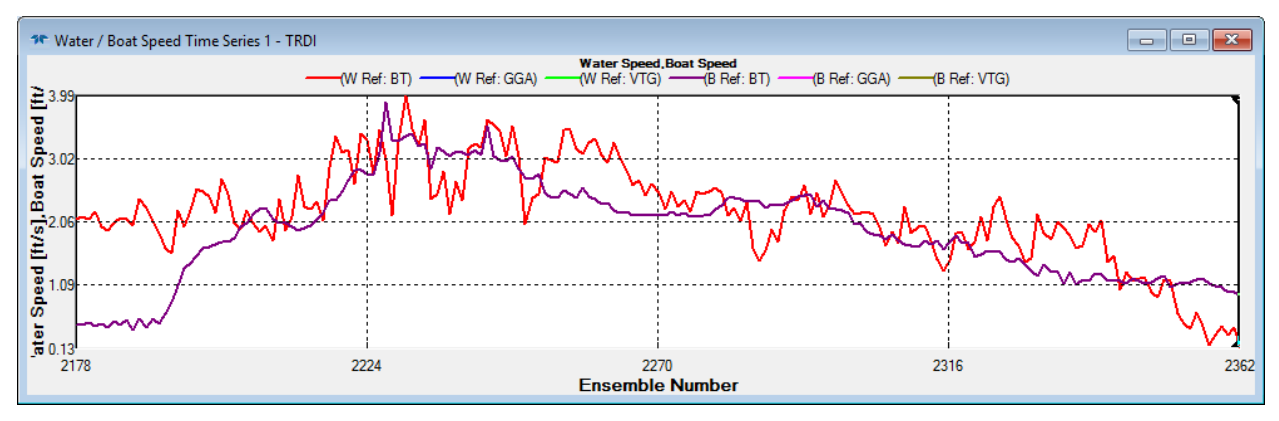

Figure 19. Water Speed vs. Boat Speed graph. Above: Improper technique. The boat speed (purple line) is erratic and higher than the water velocity (red line). Below: Proper technique. Maintain an even boat speed so that the purple and red lines are more in line and boat speed remains generally lower than water speed.

- 3. As you move across the channel take some time to experiment with different display options. The display scales can be changed by right clicking on a graph and selecting Properties.
  - a. View the discharge for the top, middle, and bottom layers on the Composite Tabular screen.
- Using the various displays, continuously monitor the data being collected. If a critical dataquality problem is observed during a measurement transect it may not be used for the total discharge measurement.
  - e. Make note of any problem related to undesirable measurement-section characteristics, a new measurement section should be located and noted on the measurement field note form. To add a note to the measurement file, right-click Site Information on the Measurement Control window. Enter all notes into Remarks section.

## **B.8.5 Holding Position at the Ending Channel Edge**

1. Continue across the channel until you reach the start and end transect point on the opposite shore.

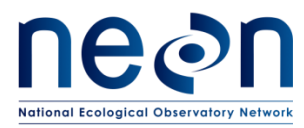

- 2. At this location ensure that discharge values are present in at least two depth cells of the Composite Tabular graph.
- 3. Hold the boat steady at this location and wait until at least 10 shore ensembles have been collected (~10 seconds = 10 ensembles).
- 4. Using a stadia rod, meter tape, or laser range finder, determine the edge distance from the top of the ADCP to edge of water on the shore.
- 5. Press F5 to stop recording data.
- 6. You will be prompted to enter the edge distance. Enter the value of the distance from the top of the ADCP to edge of water on the shore.
- 7. If possible check the staff gauge to ensure that the stage did not change during the course of the measurement. If a change in stage occurred, record the observed gauge height for each transect in the transect notes (see below).
- 8. To add any notes that relate specifically to the transect discharge measurement, right click on the Transect number and select "Add Note".
  - a. Examples include:
    - i. "A barge went through the transect during the discharge measurement"
    - ii. "The wind picked up considerably during the transect measurement"
    - iii. "It was difficult to maintain a boat velocity less than the mean velocity of the river during this transect due to..."
    - iv. "Poor bottom tracking during this measurement due to..."
    - v. "River stage appeared to rise/fall while measuring this transect"
    - vi. "High sediment concentration was present during this measurement"
- 9. The first transect measurement is now complete.
- 10. To view the data you collected during the transect open the node (+) under the Transect name and double-click the disc button.

# B.8.6 Collect At Least Three Additional Transects (Minimum of Four Total Required)

Repeat the steps presented in the previous section, navigating across the channel from each start and end point <u>until a total of four transects have been measured (two in each direction)</u>. A minimum of four transects must be collected during each discharge measurement, two in each direction. The measured discharge is the average of the discharge collected during each transect.

Re-check the staff gauge prior to each transect measurement. Record any gauge height changes in the individual transect notes.

Hit the F5 key to start and stop recording data for each passage across the channel while letting the ADCP ping continuously. A new data file and configuration node will be created in the Measurement Control window each time you start and stop recording (ex: Transect 0000, 001, 002, 003), and the starting and ending edge distances along with any entered notes will be saved in the measurement file.

Once the fourth transect is complete and you are ready to stop data collection and evaluate whether more transects are needed, press F5 to stop data collection and F4 to stop pinging.

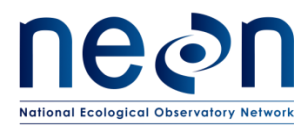

### **B.8.7 Evaluate Whether More Than Four Transects Are Required**

More than four transects must be measured if:

- 1. The relative residual (RR) for at least one measured transect is greater than the maximum permissible relative residual (MPRR) calculated based on all transects.
- 2. The discharge measured during at least one transect is greater than 5% of the average discharge of all transect measured.
- 3. An observed gauge height change is associated with a notable change in discharge for a given transect.
- 4. Total transect duration does not exceed 720 seconds.

#### Evaluate the Relative Residual (RR) of each transect:

- 1. In the WinRiver II main screen, hit the F12 button to bring up a summary table of each transect measured.
- 2. Ensure that all rows in the summary table are black. This indicates that the relative residual (RR) is less than the maximum permissible relative residual (MPRR) for each transect. The software will assign a higher MPRR with increased number of transects.
- 3. If all rows of the summary table are black, all RR requirements are met. Proceed to the next evaluation step where you will evaluate the discharge of each transect relative to average discharge of all transects.
- 4. If any rows of the summary table are red:
  - a. Collect two additional transects, one that begins on the left bank and another that begins on the right bank.
  - b. Once two additional transects have been measured, evaluate the summary table again (F12) and ensure that all rows are black.
  - c. Continue to collect transect pairs until all rows of the summary table are black.
  - d. If, after collecting a total of 10 transects, a least one row of the summary table remains red, proceed to the next evaluation step and submit a trouble ticket to Science when you return to the office.
  - e. Remember the RR assumes an unchanging hydrograph if the stage was fluctuating throughout the discharge measurement, more transects may not be needed.

#### Evaluate the discharge of each transect relative to average discharge of all transects:

- 1. In the WinRiver II main screen, hit the F12 button to bring up a summary table of each transect measured.
- 2. Note the value listed in the "Total Q" column for each transect row. This is the total discharge measured during each transect.
- 3. Note the value listed in the "Average" row of the "Total Q" column this is the average discharge of all transects measured.
- 4. If the discharge measured during <u>each transect</u> is 5% or less than the average discharge of all transect measured, all average discharge requirements are met. Proceed to the next step.

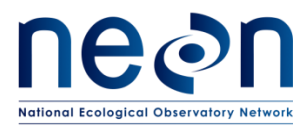

- 5. If the discharge of <u>any of the four transects</u> measured differs by more than 5 percent from the mean measured discharge:
  - a. In changing stage conditions discharge measured within individual transects may exceed 5% of the mean. If the hydrograph is fluctuating, additional transects may not be needed (see below).
  - b. Collect two additional transects, one that begins on the left bank and another that begins on the right bank.
  - c. Once two additional transects have been measured, evaluate the summary table again (F12) and check if discharge measured during each transect is less than or equal to 5% of the average discharge calculated from the total number of transects.
  - d. If transect discharge still exceed 5% of the average, collect two more transects, one that begins on the left bank and another that begins on the right bank.
  - e. If, after collecting a total of 10 transects, discharge from at least one transect exceeds 5% of the total average, proceed to the next evaluation step and submit a trouble ticket to Science when you return to the office.
  - f. Keep in mind that the more transects that are measured increases your confidence that you will obtain a true average of the discharge but it also increases the probability of an outlier.

## Evaluate changes in transect discharge relative to changes in gauge height

The staff gauge must be checked prior to each transect measurement in order to assess unsteady flow conditions. Unsteady flow conditions occur during periods of rising or falling stages which may occur during or immediately following heavy rain events, upstream dam or lock flow regulation, tidal effects, downstream backwater effects, or flood waves.

Always document unsteady flow conditions in both the general and transect-specific measurement notes. To add any notes that relate specifically to the transect discharge measurement, right click on the Transect number and select "Add Note". To add a more general note to the measurement file, rightclick "Site Information" on the Measurement Control window. Enter all general notes into Remarks section.

If a gauge height change is associated with a notable change in discharge for a given transect (i.e. > ~3% of the mean), collect an additional transect measurement that corresponds with the same gauge height from the opposite bank. Be sure to note which transects are associated with which gauge heights in the transect measurement notes.

## Additional points regarding discharge transects:

- 1. Always measure reciprocal transects.
  - a. Reciprocal transects are a pair, or set of two transects, where one transect begins from the left bank and one transect begins from the right bank.
  - b. Reciprocal transects reduce the potential for directional biases which may occur when the discharges measured for transects from the left bank to the right bank are
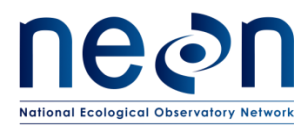

consistently either greater than or less than discharges measured for transects made from the right bank to the left bank.

c. Never finish the discharge measurement with an odd number of transects.

## **B.8.7 Transect Locations**

Location files contain the preferred starting and stopping points for transects. Using GPS data, WinRiver II can save transect locations for a given measurement cross-section to help navigate from the starting and stopping points for the transects. This feature cannot be utilized with integrated GPS data.

Following the first discharge measurement at a suitable cross-section the transect locations should be saved so that they can be used during subsequent discharge measurements. Note that you only need to save the transect location following the first discharge measurement at a suitable cross-section. However, if a different cross-section is measured on the same river (i.e. 50 meters upstream or downstream of the normal cross-section), a new location will need to be saved in order to be used again. Make note of this occurrence in the general measurement field notes window.

### To create a location file:

- 1. Use the Measurement Control window to identify the transect with preferred starting and stopping points for the cross-section.
  - a. Note that the data file must have contained GPS data in order to create the location file.
- 2. Rick-click on the preferred transect and select "Define Transect Location" (Figure 20).

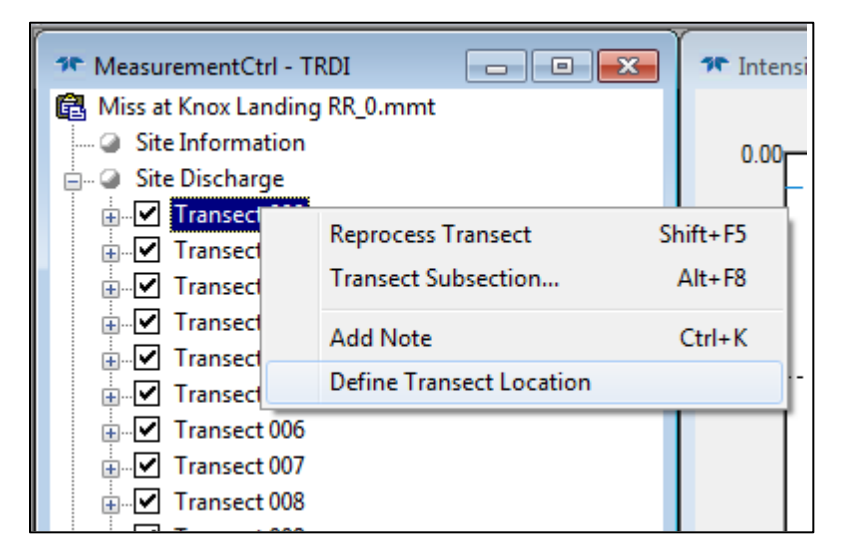

#### Figure 20. Defining transect locations.

3. The transect will process and then display the Edit Locations screen. Click on the map to zoom.

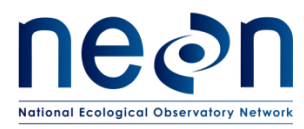

- 4. Enter a Location Name, any relevant notes about the location as needed, and then click the Save & Close button.
  - a. Note that you must click the Save & Close button to create the location file. Clicking the Cancel or using the X to exit the Edit Locations screen will nor create the location file.
- 5. Click Save on the Save Location scree. The \*.dat location file will be saved to the C:\Measurements\Locations folder.

## To edit a location file:

- 1. Use the Measurement Control window and right-click on the measurement file and select "Edit Locations" (Figure 21).
- 2. Click on one of the files from the "Saved Locations" box to select the file to edit. Enter any changes to the file as needed.
- 3. Click the Save & Close button to save the changes. If the file already exists, you will be prompted if you want to replace the file.

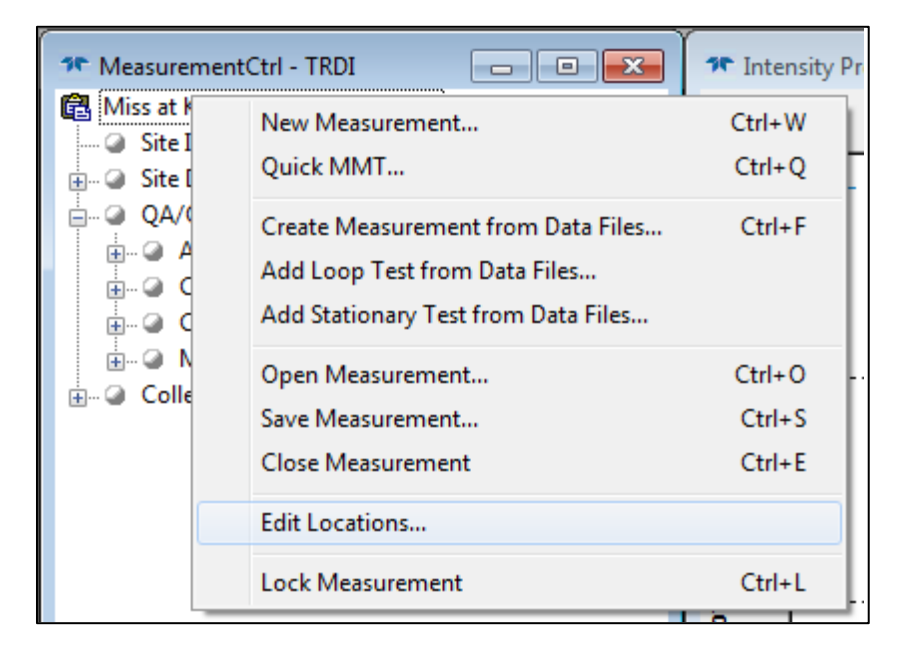

Figure 21. Editing transect locations.

# To load a location file:

The location file (\*.dat) must be saved in the C:\Measurements\Locations folder (Figure 22) and WinRiver II will automatically use the location file if the transect is within approximately 100 meters of the locations specified in the file. The ADCP must be using GPS in order to use locations.

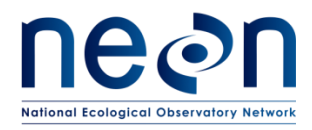

| 🚱 🔵 🗢 📔 🕨 Computer 🕨 OS (C:) 🕨 Measurements 🕨 Locations      |                          |                    |          |      |
|--------------------------------------------------------------|--------------------------|--------------------|----------|------|
| File Edit View Tools Help                                    |                          |                    |          |      |
| Organize 💌 Include in library 💌 Share with 💌 Burn New folder |                          |                    |          |      |
| ☆ Favorites                                                  | Name                     | Date modified      | Туре     | Size |
|                                                              | Lyon.dat                 | 7/12/2016 9:47 AM  | DAT File | 1 KB |
| - 🥽 Libraries                                                | Miss at Knox Landing.dat | 7/12/2016 10:20 AM | DAT File | 1 KB |
| Documents                                                    | MyNewLocation.dat        | 7/13/2016 8:37 AM  | DAT File | 1 KB |
| 🚽 Music                                                      |                          |                    |          |      |
| Pictures                                                     |                          |                    |          |      |
| 📑 Videos                                                     |                          |                    |          |      |
|                                                              |                          |                    |          |      |
| P Computer                                                   |                          |                    |          |      |
|                                                              |                          |                    |          |      |

Figure 22. Loading location files

You may need to manually scale the ship track display in order to see the location line in the display (Figure 23), if the location line is sufficiently far from the transect position. Right click on the Ship Track graph window to scale the display up or down. A black line will display across the Stick Ship Track display to help navigate from the starting and stopping points for the transects (see figure below). This line can be followed while moving the boat across the channel.

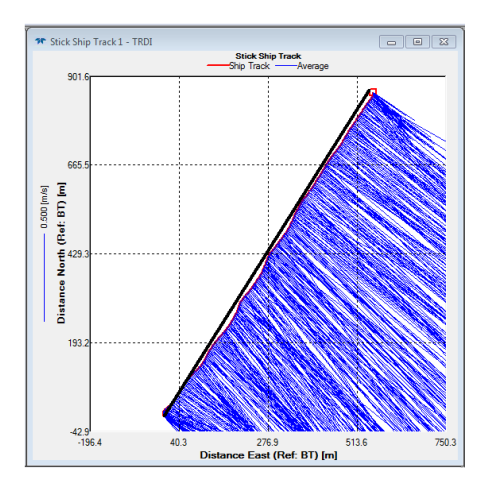

Figure 23. A black line is displayed between saved transect locations in the Ship Track display window.

### B.9 Methods: Field Data Review

Following the completion of the discharge measurement, WinRiver II and Q-View can be used to review the data that has just been collected. Each of the transects measured should be played back and checked prior to leaving the site.

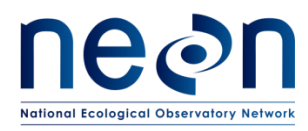

- 1. Check Q-View
  - a. All Procedure and Measurement rows should contain a green check.
  - b. If the MBT was completed but not valid (i.e. due to low velocity) than the red X will remain next to this row.
  - c. If Rated Discharge is not available, the red X will remain next to this row.
  - d. All other rows must have a green check mark. If a red X is present next to a given field investigate the source of the issue before leaving the site.
- 2. Playback each measured transect and check parameters.
  - a. Open the node (+) under each transect.
  - b. Right click on the Transect number and select "Re-process Transect". The transect data will appear in all graphs that are currently on display.
  - c. Right click on Playback Configuration and select "Properties".
    - i. In the Edge Estimates page on the right, verify that the Begin Transect and End Transect information was entered correctly.
    - ii. In the Offsets page check that the ADCP transducer depth was entered correctly (generally, this depth does not change across all transects).
    - iii. In the Discharge page choose the correct Left Bank and Right Bank Edge Type.
      - Once entered, right click each area and select "Apply to All Active Checked Transects". This will apply the setting to all transects in the measurement. Each transect will need to be re-processed for this change to be applied to the discharge measurement.
        - a. If either edge does not conform to a "Triangle" or "Square" shape, document this in the measurement note window and contact Science to discuss the correct edge coefficient that should be entered. These values are very important in estimating edge discharge.
- 3. Enter all applicable notes in the general measurement field notes window and in individual transect windows, as necessary.
- 4. Save the .MMT file and all .PDO files on a USB drive as well as on the laptop for backup purposes.

# B.10 Methods: Uploading the Measurement File

Unlike discharge measurement files collected at wadeable stream sites, raw (files that have not been post-processed) ADCP discharge measurement files are stored on an online file storage page and post-processed by Science. Complete the following steps to upload discharge measurement files.

1. Once you are back in the office, store the measurement file on the cloud-based Box.com folder.

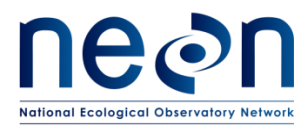

- a. Navigate to the main Box.com folder where raw ADCP files are stored.
  - i. "NEON River Discharge ADCP Measurement Files" https://app.box.com/folder/48084982589)
- b. Navigate to the applicable Domain folder for raw files.i. Ex: "Domain\_03\_Raw\_Files"
- c. Navigate to the appropriate site folder.
  - i. Ex: "D03\_FLNT\_Raw\_Files"

ii.

- d. Navigate to the appropriate calendar year.
- e. Create a new folder that is unique to your discharge measurement.
  - i. Click the "New" dropdown and select "Folder".
    - Ensure that the folder name is in a standardized format.
      - i. Ex: "SITE\_YYYY-MM-DD" (FLNT\_2018-03-17)
- f. Move all of the measurement files into this folder.
  - i. This includes .MMT, and .PDO files everything that was saved on the laptop/USB.
  - ii. If anything else that corresponds to the discharge measurement is notable (i.e. pictures, screen shots, etc.) create a sub-folder here where they can be stored.
- g. Notify Science that the discharge measurement is complete and the files have been uploaded.